**User Manual** 

Version V1.2-20211015

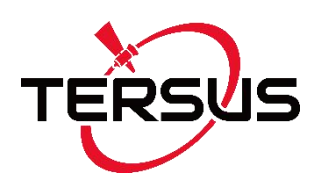

# User Manual For Tersus AG990 GNSS Auto-Steering System

©2021 Tersus GNSS Inc. All rights reserved.

### Sales & Technical Support:

sales@tersus-gnss.com & support@tersus-gnss.com

More details, please visit www.tersus-gnss.com

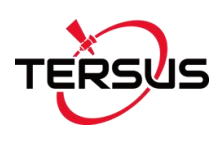

# **Revision History**

| Version | <b>Revision Date</b> | Change Summary      |  |
|---------|----------------------|---------------------|--|
| 1.0     | 20190416             | Initial Release     |  |
| 1.1     | 20200331             | Update Table 5.1    |  |
| 1.2     | 20211015             | Update section2.2.6 |  |

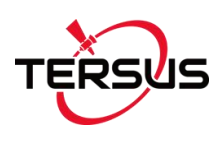

# Table of Content

| Revision History                | 1      |
|---------------------------------|--------|
| Table of Content                | 2      |
| List of Figures                 | 4      |
| List of Tables                  | 6      |
| 1. Introduction                 | 7      |
| 1.1 Overview                    | 7      |
| 1.2 System Composition          | 8      |
| 1.3 Main Devices in the package | 10     |
| 1.3.1 T100 Control Tablet       | 10     |
| 1.3.2 AX3702 GNSS antenna       | 11     |
| 1.3.3 EMS2 Motor Wheel          | 11     |
| 1.3.4 Angle Sensor              | 12     |
| 2. General Operations           | 13     |
| 2.1 Assembly and Installation   | 13     |
| 2.1.1 EMS2 installation         | 13     |
| 2.1.2 Angle Sensor installation | 17     |
| 2.1.3 Dual-antenna installation | 20     |
| 2.1.4 Cables Connection         |        |
| 2.2 Software Operations         | 26     |
| 2.2.1 Software Installation     | 26     |
| 2.2.2 Software Activation       | 27     |
| 2.2.3 Configurations            |        |
| 2.2.4 Calibration               | 31     |
| 2.2.5 Navigation line setting   | 33     |
| 2.2.6 Harrowing Use Method      | 35     |
| 3. Specifications               |        |
|                                 | 2 / 53 |

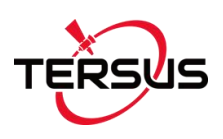

| 3.1 T100 Control Tablet  |    |
|--------------------------|----|
| 3.2 AX3702 GNSS Antenna  | 41 |
| 3.3 EMS2 Motor Wheel     | 42 |
| 4. Typical Applications  |    |
| 4.1 Base Station example | 44 |
| 4.2 Spraying Pesticide   | 47 |
| 4.3 Transplanting        | 47 |
| 4.4 Other tractor work   |    |
| 5. Appendix              | 49 |
| 6. Terminology           | 51 |

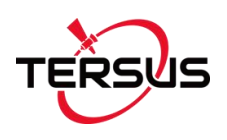

# List of Figures

| Figure 1.1 Major parts in AG990 Auto-Steering System                   | . 8 |
|------------------------------------------------------------------------|-----|
| Figure 1.2 AG990 auto-steering system structure                        | 9   |
| Figure 1.3 T100 Control Tablet 1                                       | 10  |
| Figure 1.4 AX3702 GNSS Antenna1                                        | 11  |
| Figure 1.5 EMS2 Motor Wheel1                                           | 12  |
| Figure 1.6 Angle sensor1                                               | 12  |
| Figure 2.1 Assembly diagram of EMS2 motor wheel1                       | 13  |
| Figure 2.2 Descriptions of the EMS2 assembly components1               | 14  |
| Figure 2.3 Components needed for electric motor1                       | 14  |
| Figure 2.4 Installation example of electric motor1                     | 15  |
| Figure 2.5 Installation example of bracket for fixating EMS2 Motor Whe | el  |
|                                                                        | 15  |
| Figure 2.6 Installation example of EMS2 Motor Wheel1                   | 16  |
| Figure 2.7 Components needed to install angle sensor1                  | 17  |
| Figure 2.8 Install the parts to fixate angle sensor1                   | 17  |
| Figure 2.9 Possible position of angle sensor – 11                      | 18  |
| Figure 2.10 Possible position of angle sensor – 21                     | 18  |
| Figure 2.11 Installation example of angle sensor1                      | 19  |
| Figure 2.12 Assembly diagram of dual-antenna2                          | 20  |
| Figure 2.13 Descriptions of dual-antenna components2                   | 20  |
| Figure 2.14 Installation example of dual-antenna – 12                  | 21  |
| Figure 2.15 Installation example of dual-antenna – 22                  | 21  |
| Figure 2.16 Main Cable with multiple connectors2                       | 22  |
| Figure 2.17 Power extension cable with two wires2                      | 23  |
| Figure 2.18 Angle Sensor2                                              | 23  |
| Figure 2.19 Cable for Attitude Sensor (IMU)2                           | 23  |
| Figure 2.20 Attitude Sensor (IMU)2                                     | 23  |
| 4/5                                                                    | 53  |

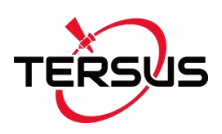

| Figure 2.21 Power Switch with cable                                  | 24   |
|----------------------------------------------------------------------|------|
| Figure 2.22 Main Cable connects to EMS2 Motor Wheel                  | 24   |
| Figure 2.23 T100 Control Tablet connects to main cable and two anter | າnas |
|                                                                      | 25   |
| Figure 2.24 Bracket for T100 Control Tablet                          | 25   |
| Figure 2.25 Home screen of T100 Control Tablet                       | 26   |
| Figure 2.26 Installation file of AutoSteer                           | 26   |
| Figure 2.27 Public liability disclaimer notice                       | 27   |
| Figure 2.28 AutoSteer software main interface                        | 28   |
| Figure 2.29 RTK base configuration                                   | 28   |
| Figure 2.30 Vehicle parameter configuration – antenna height         | 29   |
| Figure 2.31 Vehicle parameter configuration – antenna lateral offset | 29   |
| Figure 2.32 Vehicle parameter configuration – antenna distance       | 29   |
| Figure 2.33 Vehicle parameter configuration – antenna fore           | 30   |
| Figure 2.34 Vehicle parameter configuration – wheel base             | 30   |
| Figure 2.35 Vehicle parameter configuration – front wheel            | 30   |
| Figure 2.36 System setting interface                                 | 31   |
| Figure 2.37 Calibration wizard                                       | 32   |
| Figure 2.38 Terrain compensation wizard                              | 32   |
| Figure 2.39 More settings in system setting                          | 33   |
| Figure 2.40 Set width and junction                                   | 33   |
| Figure 2.41 Import AB line                                           | 34   |
| Figure 2.42 Agricultural operation in progress                       | 34   |
| Figure 4.1 GeoBee System Structure                                   | 44   |
| Figure 4.2 Spraying pesticide using AG990 auto-steering system       | 47   |
| Figure 4.3 Transplanting using AG990 auto-steering system            | 47   |
| Figure 4.4 Other tractor works using AG990 auto-steering system      | 48   |

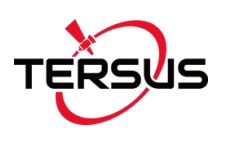

# List of Tables

| Table 3.1 T100 Control Tablet Specifications | 39  |
|----------------------------------------------|-----|
| Table 3.2 AX3702 GNSS Antenna                | .41 |
| Table 3.3 EMS2 Motor Wheel                   | 42  |
| Table 5.1 List of Available Spine Shafts     | 49  |

# 1. Introduction

This chapter mainly introduces the overview, system structure and package list of the Tersus AG990 GNSS Auto-Steering System.

### 1.1 Overview

The Tersus AG990 Auto-Steering System is an automatic steering system which uses high-torque motor control steering wheel. It integrates the advantages of convenient installation, large torque, high precision, low noise, low heat and quick debugging. It is suitable for various applications of tractors, harvesting machines, plant protection machinery, rice transplanters and other agricultural models.

The system consists of a base station and a vehicle control part. The vehicle control part includes a control tablet integrated with a high-precision GNSS board, a steering wheel motor with a built-in controller, and an angle sensor. It can be widely used for sowing, cultivating, trenching, ridging, spraying pesticide, transplanting, land consolidation, harvesting and other work scenarios.

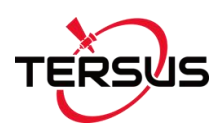

### 1.2 System Composition

The whole system includes one T100 Control Tablet, one EMS2 Motor Wheel, two AX3702 GNSS antennas, one Angle Sensor, and other accessory cables. They need external power source to power them up, from vehicle or independent power supply. The two antennas are installed on the top the vehicle, the angle sensor is installed on wheel of the vehicle, the motor wheel is installed to replace the original steering wheel, and the tablet is installed beside the motor wheel for monitoring purpose.

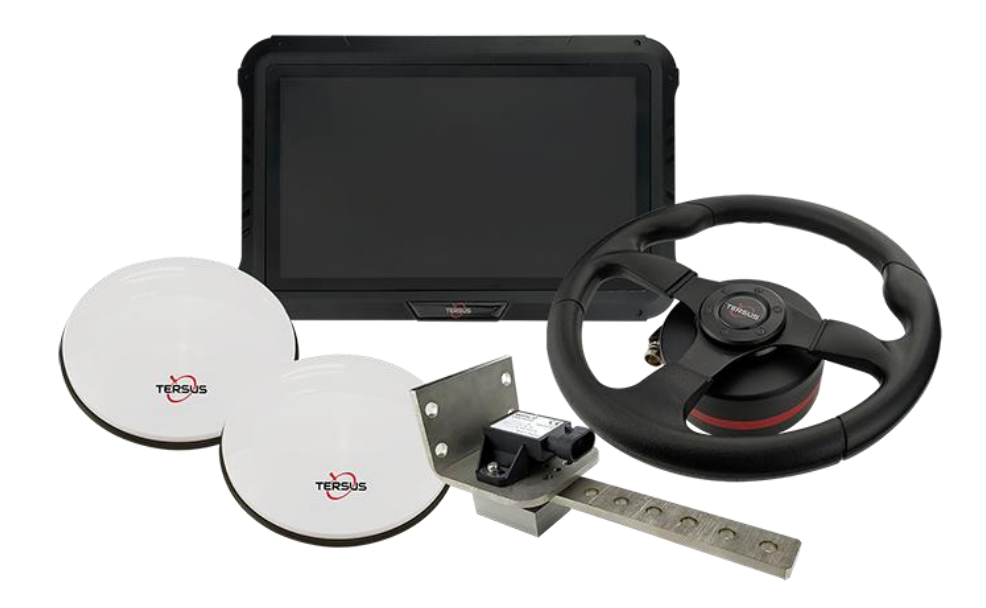

Figure 1.1 Major parts in AG990 Auto-Steering System

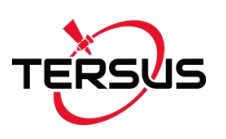

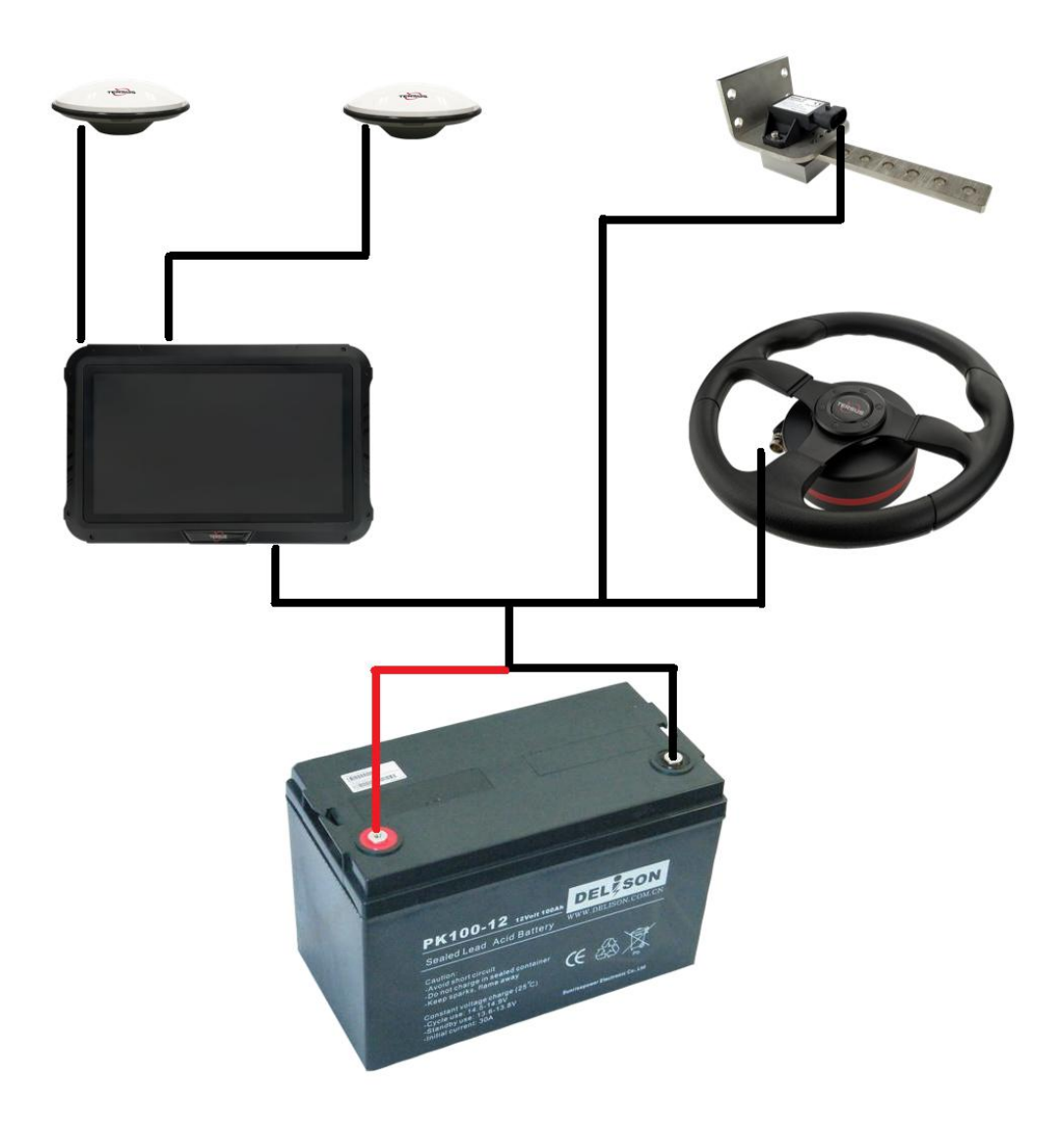

Figure 1.2 AG990 auto-steering system structure

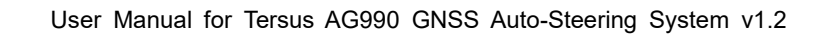

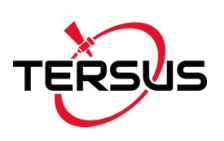

## 1.3 Main Devices in the package

### 1.3.1 T100 Control Tablet

T100 Control Tablet is a portable, robust android tablet which is equipped with a built-in high-precision GNSS board offering centimetre level accuracy positioning and heading.

T100 Control Tablet provides RS232, RS485, USB2.0, CAN and etc. interfaces to connect with other equipment, and supports Wi-Fi, 3G/4G LTE wireless communication. The detailed specification refers to section 3.1 T100 Control Tablet. The outlook of T100 Control Tablet is shown as below.

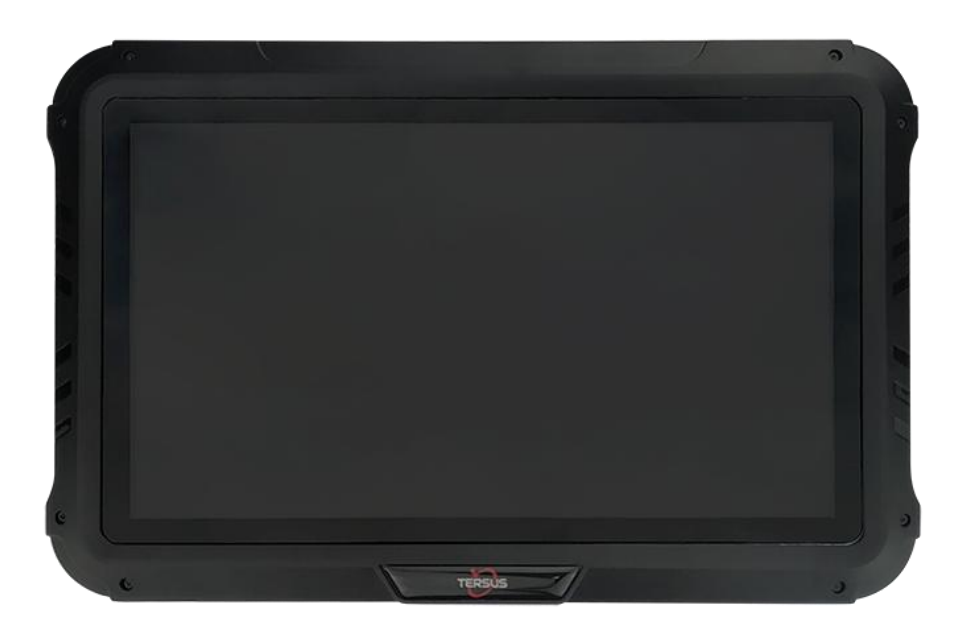

Figure 1.3 T100 Control Tablet

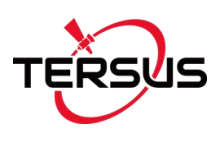

#### 1.3.2 AX3702 GNSS antenna

AX3702 GNSS antenna is used to receive the RF signal from the satellites. There are two antennas in the package. The detailed specification of this antenna refers to section 3.2 AX3702 GNSS Antenna.

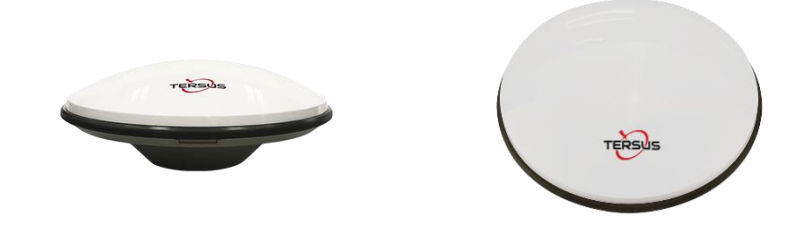

Figure 1.4 AX3702 GNSS Antenna

If an antenna from other companies is used, contact Tersus to obtain permission, or the system may not work as expected.

#### 1.3.3 EMS2 Motor Wheel

The EMS2 Motor Wheel is an electric motor steering wheel. It is designed for easy-to-install operation. With high-torque, direct-drive electric motor, EMS2 can provide up to 2.5cm RTK accuracy. The detailed specification of this motor wheel refers to section 3.3 EMS2 Motor Wheel.

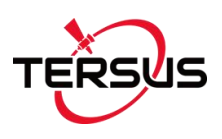

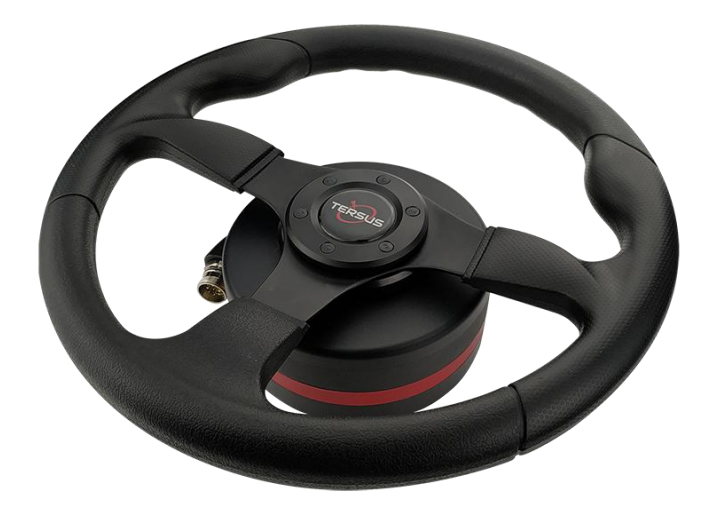

Figure 1.5 EMS2 Motor Wheel

### 1.3.4 Angle Sensor

Angle sensor is an auxiliary part which provides higher accuracy and stability. It is used to detect the angle change of the steering tire.

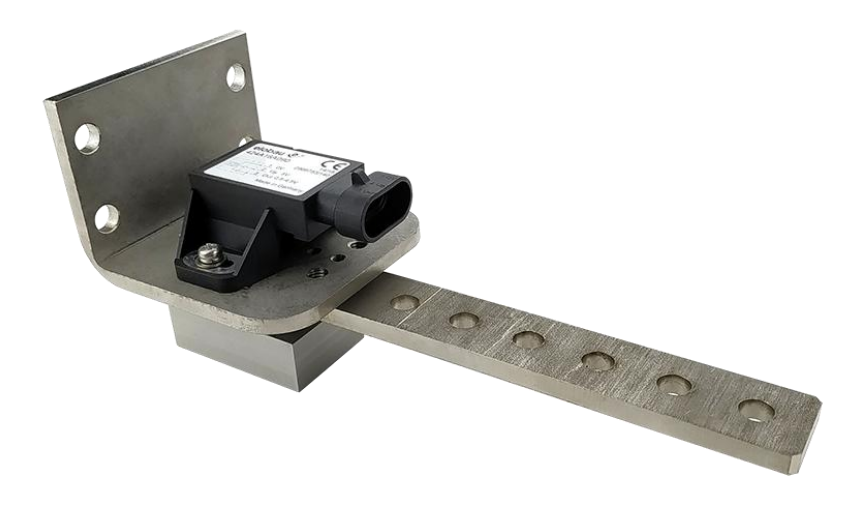

Figure 1.6 Angle sensor

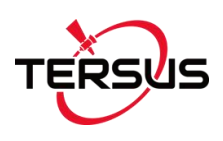

# 2. General Operations

This chapter introduces how to set up the system and make it start working properly.

### 2.1 Assembly and Installation

#### 2.1.1 EMS2 installation

The EMS2 Motor Wheel is an electric motor steering wheel. The most important part is the **spline sleeve**, which is based on the selection of the vehicle model refer to the table in Appendix. Please indicate your vehicle model before placing order of this system. The other components include dustproof cover, steering wheel, shaft sleeve, jacket and screws which are shown as below.

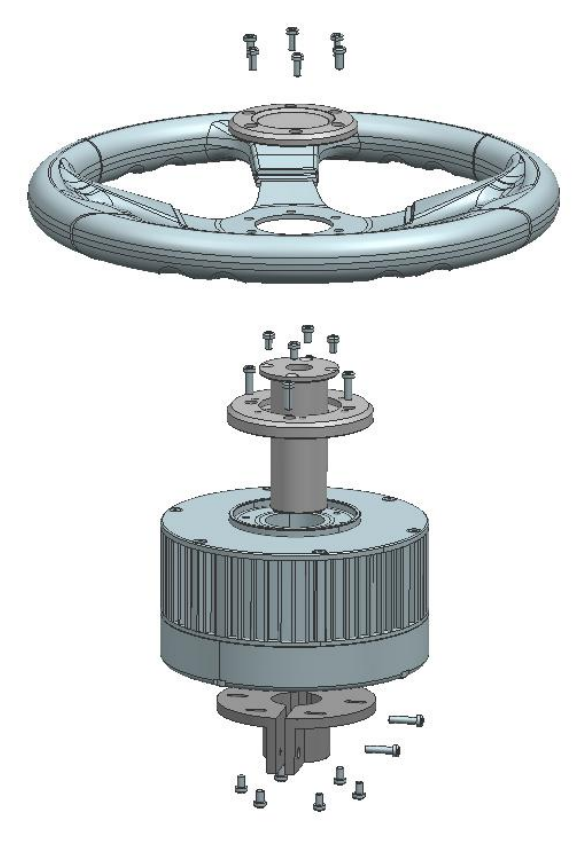

Figure 2.1 Assembly diagram of EMS2 motor wheel

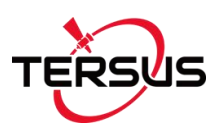

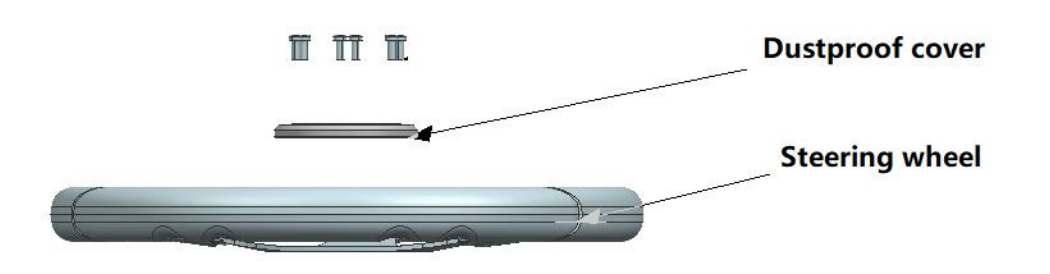

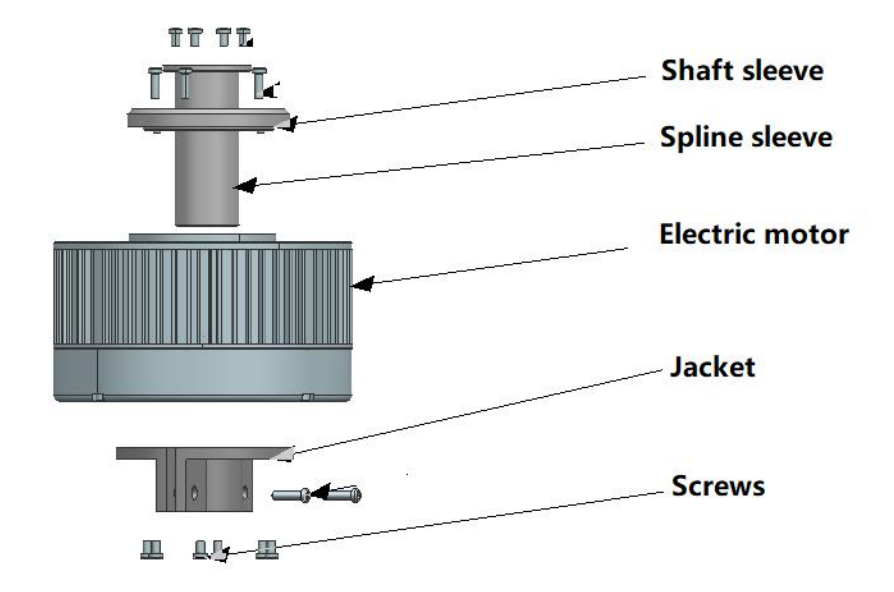

Figure 2.2 Descriptions of the EMS2 assembly components

The detailed steps of installing EMS2 Motor Wheel are shown as below.

1) Prepare the components needed for EMS2 Electric Motor.

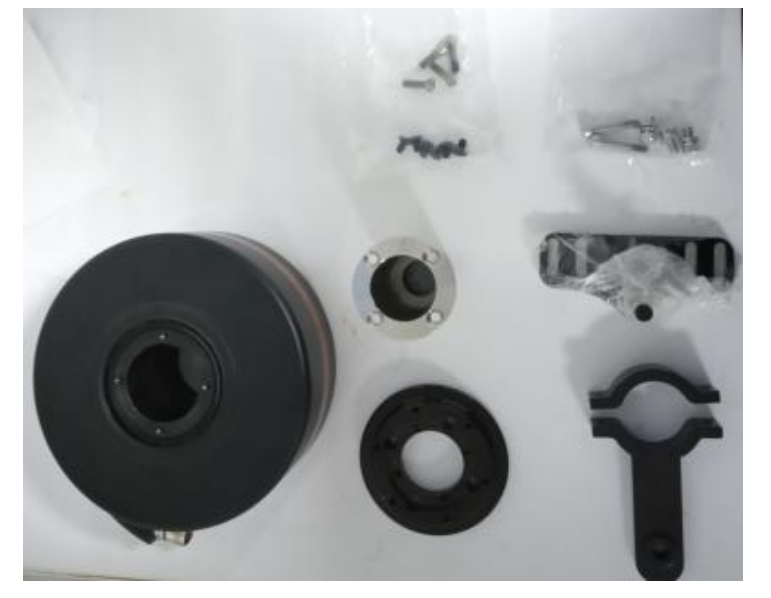

Figure 2.3 Components needed for electric motor

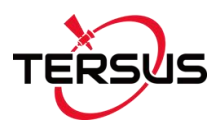

2) Use the corresponding screws in the package to fixate the bracket and motor on the vehicle to replace the original steering wheel.

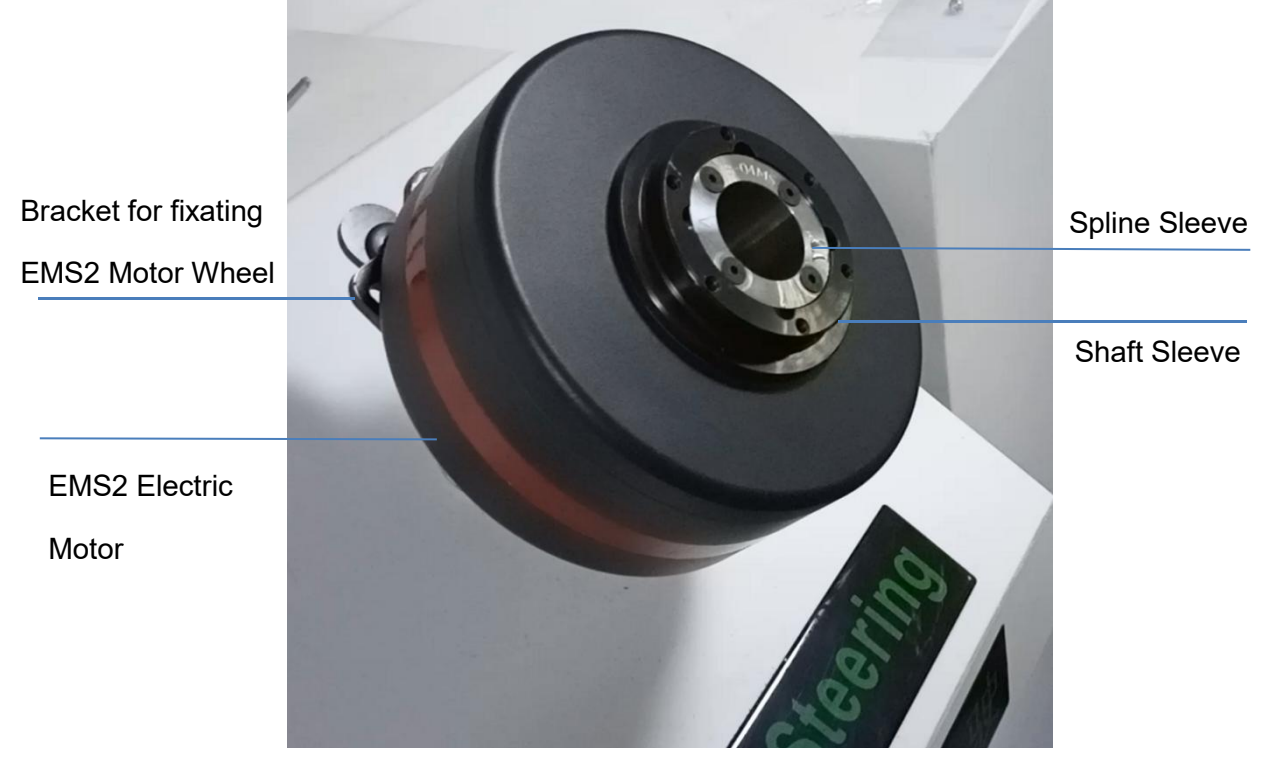

Figure 2.4 Installation example of electric motor

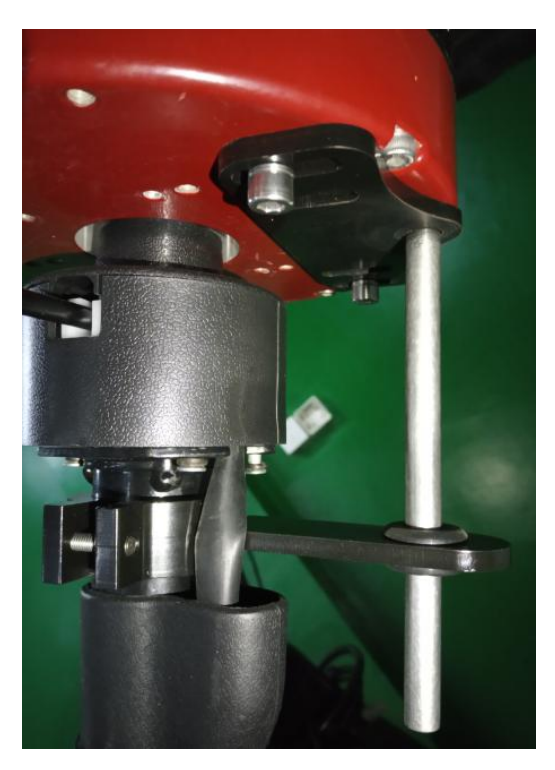

Figure 2.5 Installation example of bracket for fixating EMS2 Motor Wheel

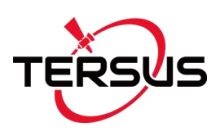

3) Use screws to install the steering wheel and dustproof cover.

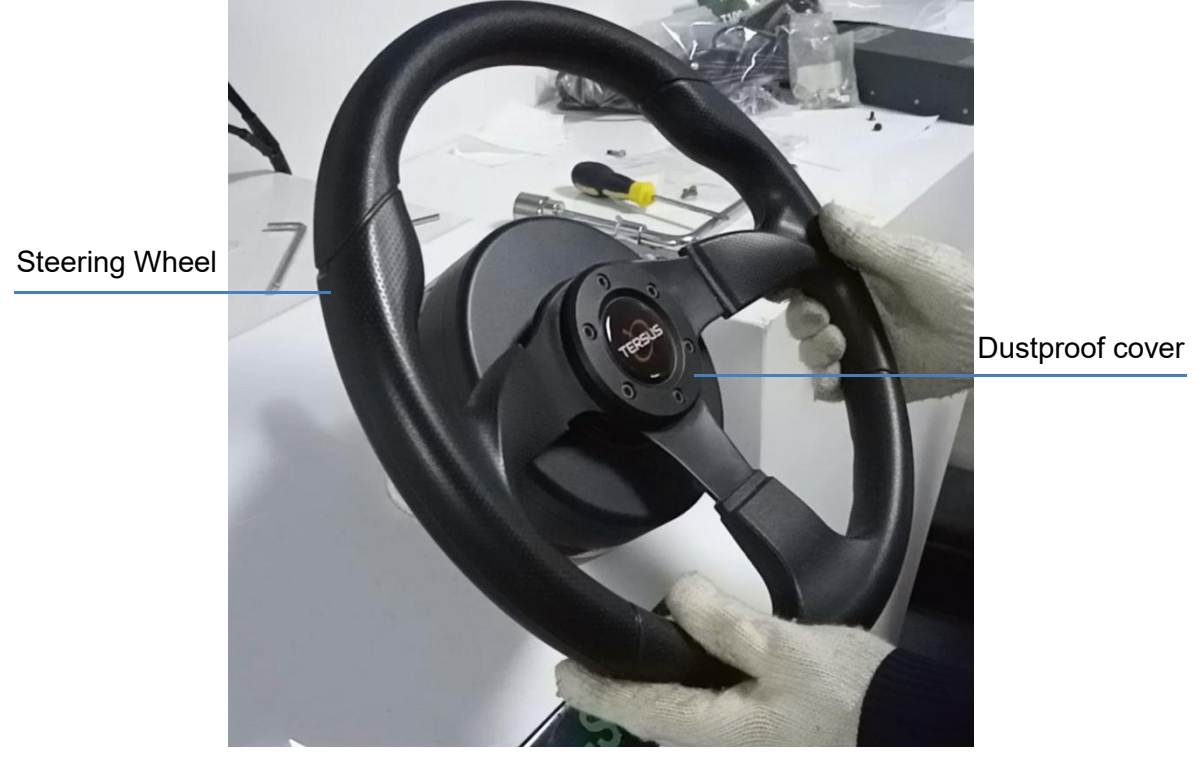

Figure 2.6 Installation example of EMS2 Motor Wheel

4) Now the installation of EMS2 Motor Wheel is completed. It should be connected to the main cable after all parts are assembled properly. The cables connection refers to section 2.1.4 Cables Connection.

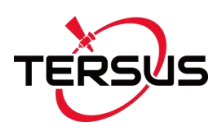

#### 2.1.2 Angle Sensor installation

The detailed steps of installing Angle Sensor are shown as below.

1) Prepare the components needed for installing Angle Sensor.

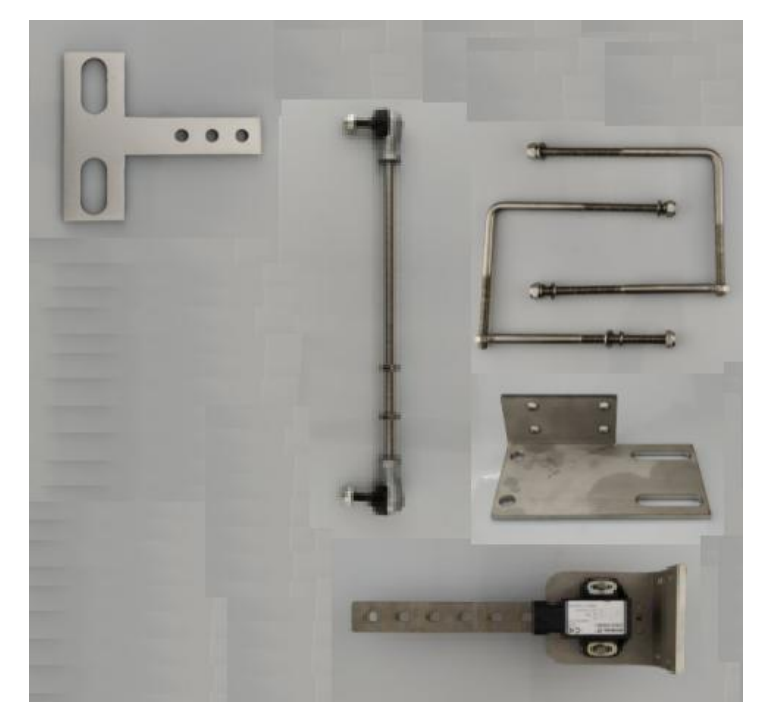

Figure 2.7 Components needed to install angle sensor

2) Install the two pairs of U shape parts and the L shape part to the connecting shaft of vehicle's front wheels as shown below. It can be installed near the front right wheel or the front left wheel.

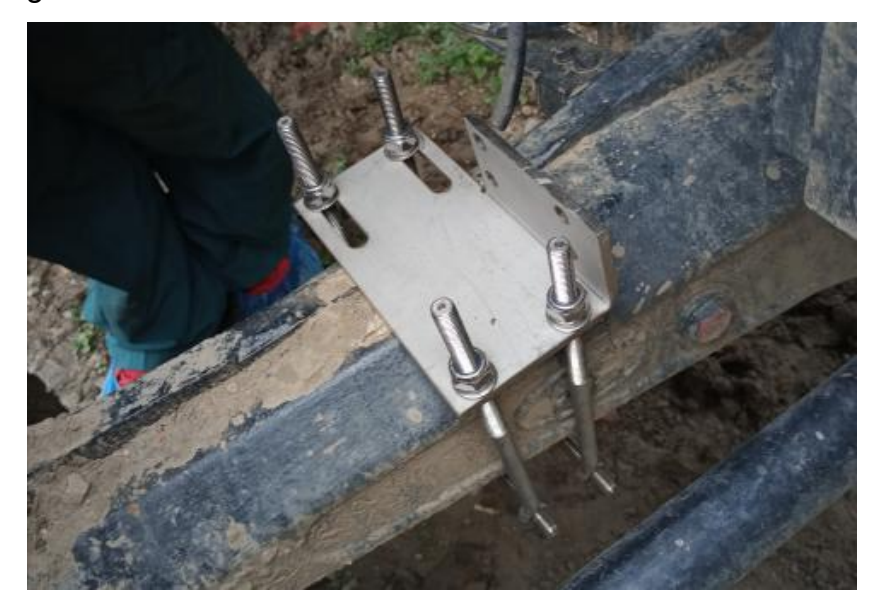

Figure 2.8 Install the parts to fixate angle sensor

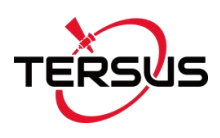

3) Adjust the position of angle sensor to be properly installed. Find the best position and use the screws to fixate the angle sensor to the fixing parts of the vehicle.

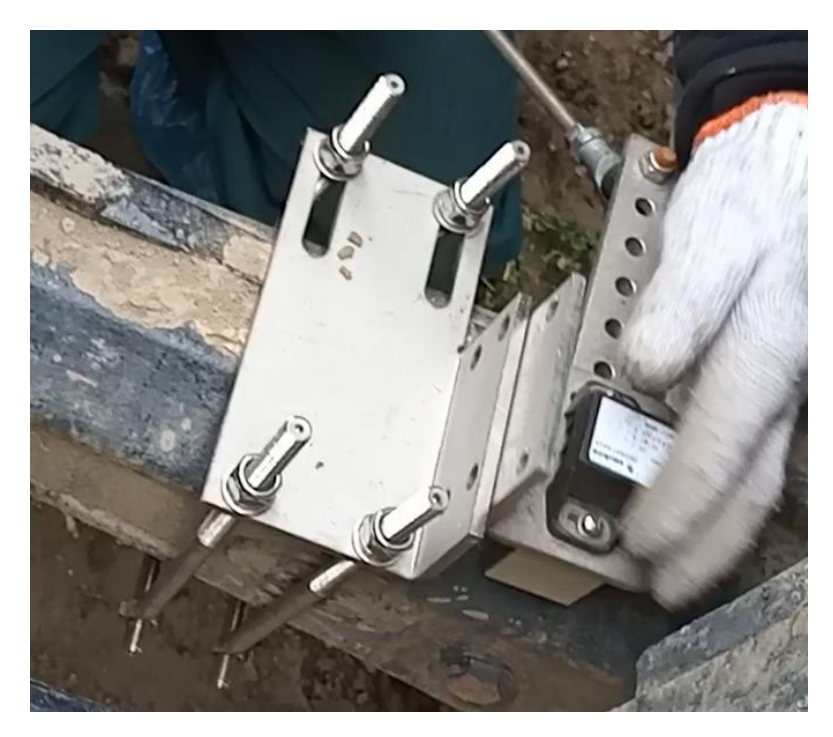

Figure 2.9 Possible position of angle sensor – 1

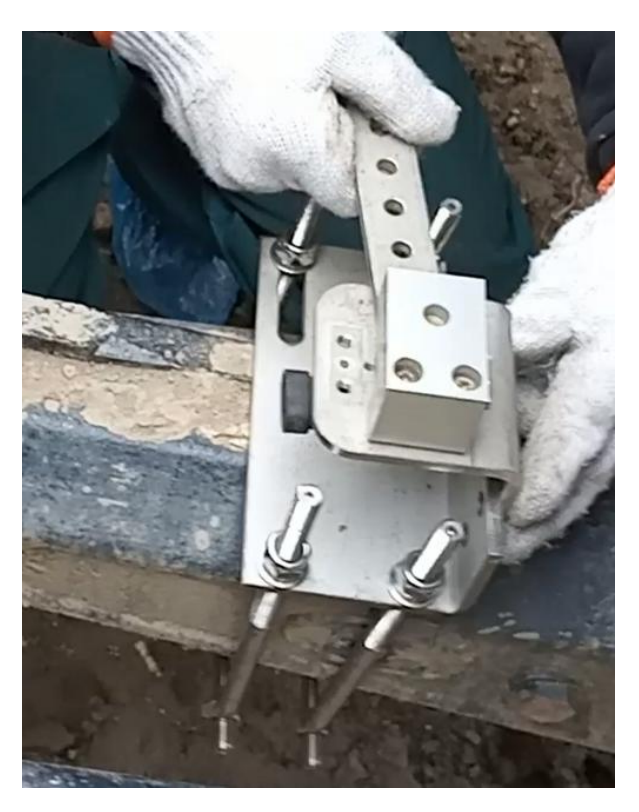

Figure 2.10 Possible position of angle sensor – 2

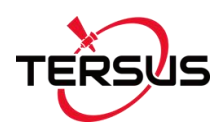

 4) Use the screws to fixate the T shape part on the wheel of the vehicle, and connect the T shape part with the angle sensor using the Transmission Rod. The completed installation of angle sensor is shown as below.

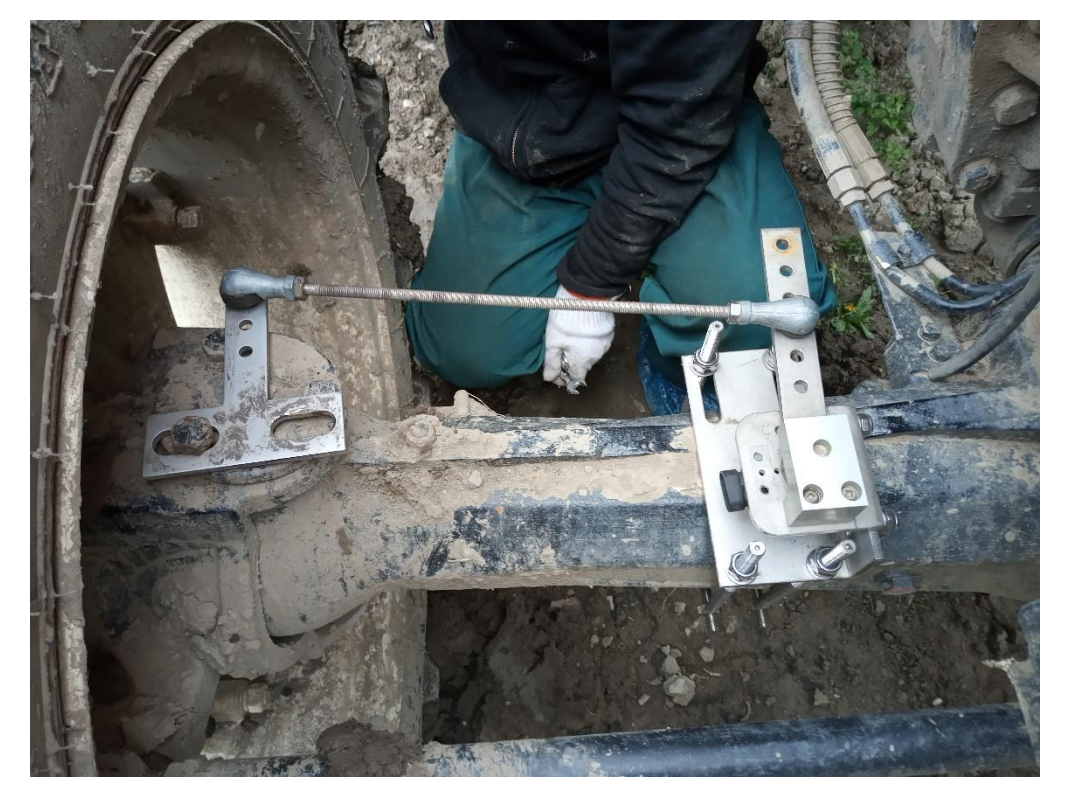

Figure 2.11 Installation example of angle sensor

5) Now the installation of Angle Sensor is completed. It should be connected to the main cable after all parts are assembled properly. The cables connection refers to section 2.1.4 Cables Connection.

#### 2.1.3 Dual-antenna installation

Two GNSS antennas are fixed on the roof of the vehicle. The line between the two antennas should be perpendicular to the direction of the vehicle's route. Normally the left antenna is the primary antenna, and the right antenna is the secondary antenna.

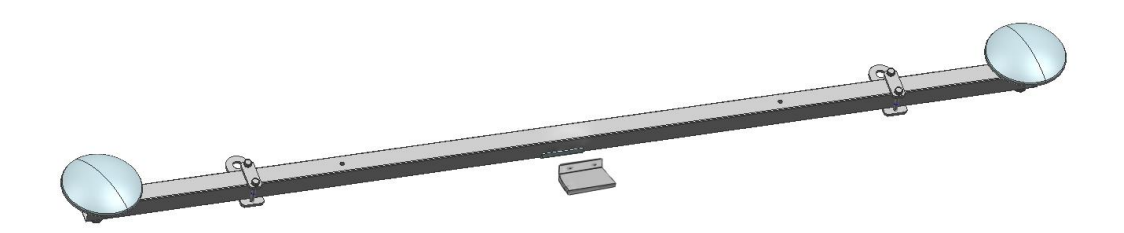

Figure 2.12 Assembly diagram of dual-antenna

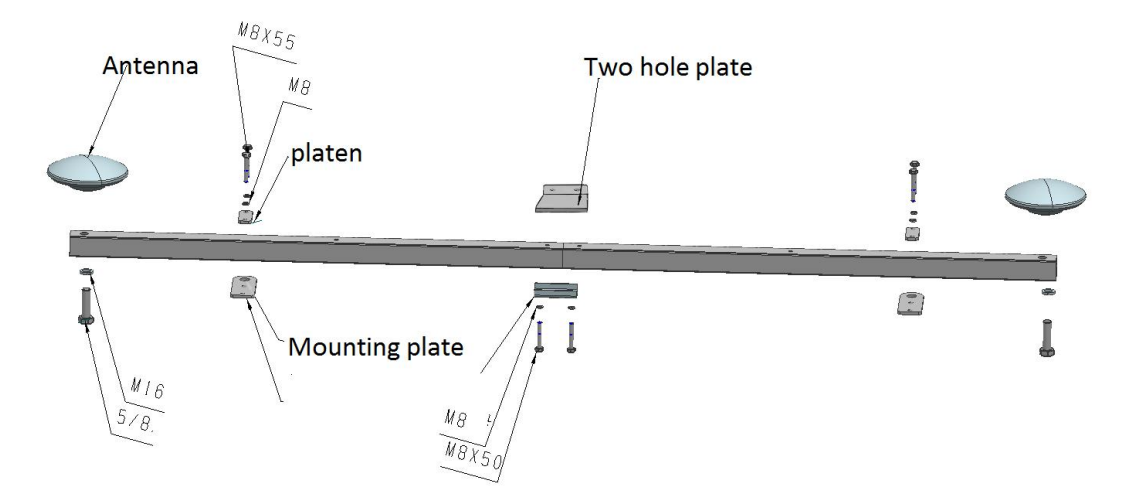

Figure 2.13 Descriptions of dual-antenna components

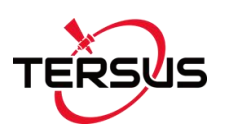

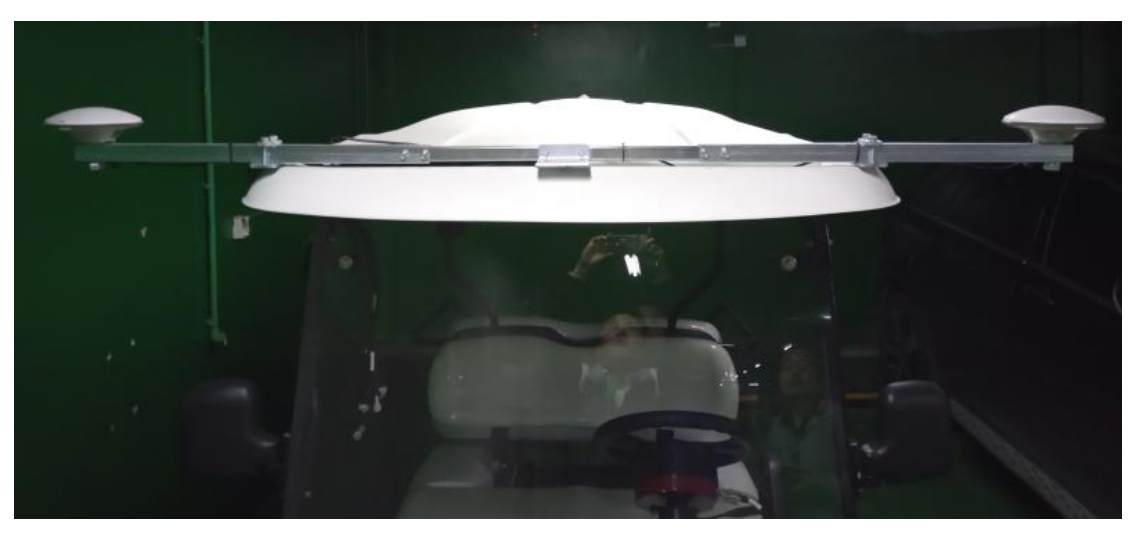

Figure 2.14 Installation example of dual-antenna - 1

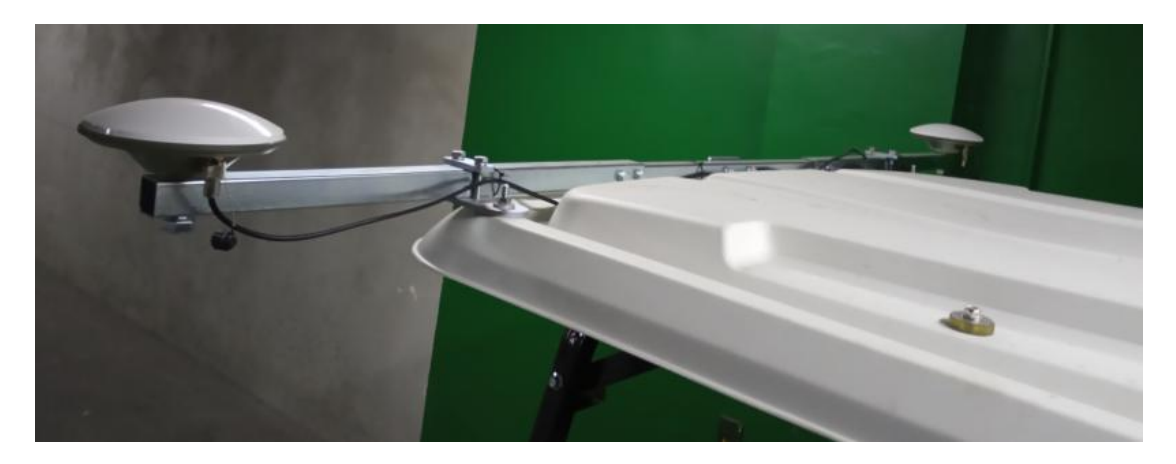

Figure 2.15 Installation example of dual-antenna - 2

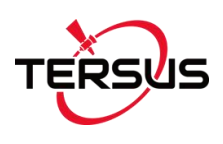

#### 2.1.4 Cables Connection

The cables connection should be paid much attention during assembly as there are various connectors on the main cable which is shown below.

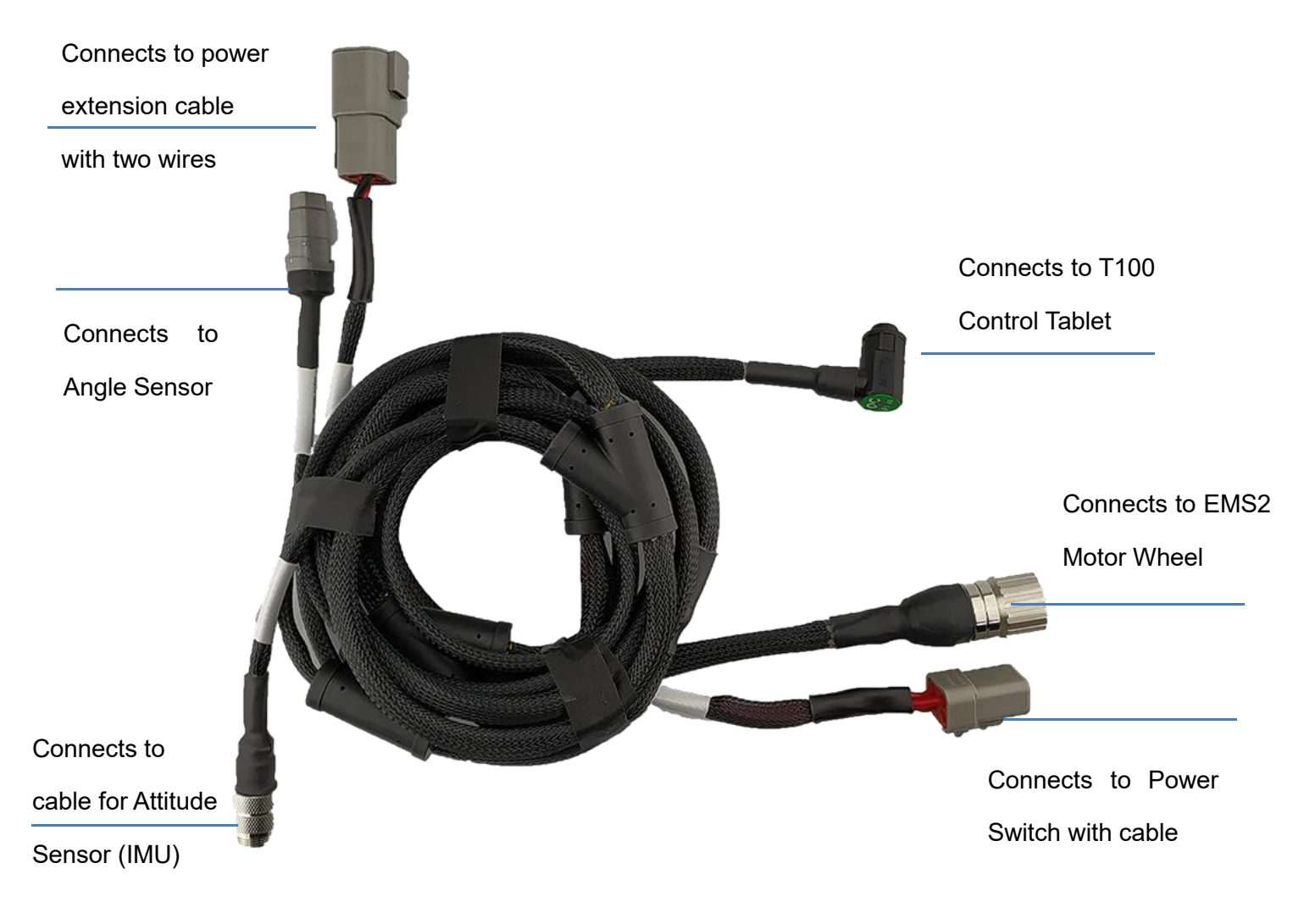

Figure 2.16 Main Cable with multiple connectors

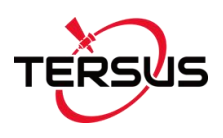

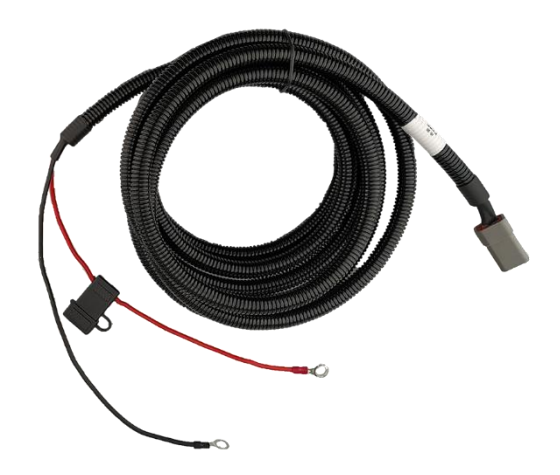

Figure 2.17 Power extension cable with two wires

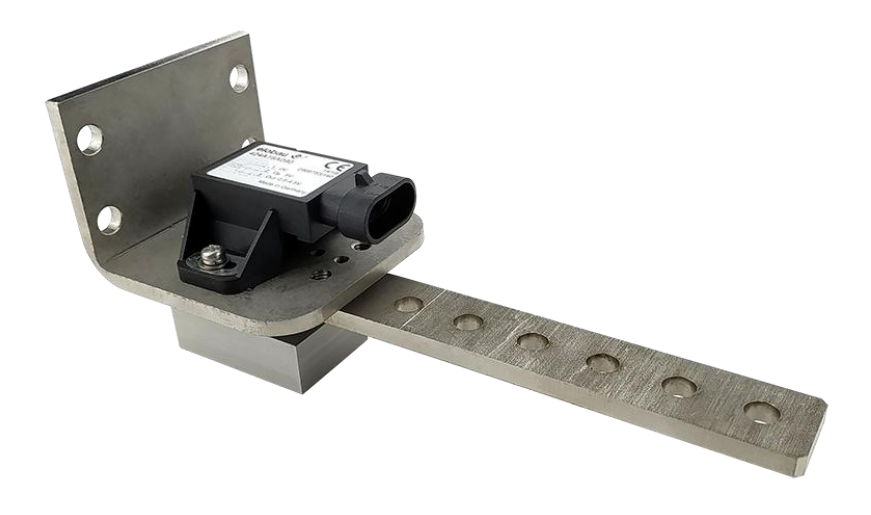

Figure 2.18 Angle Sensor

The Attitude Sensor (IMU) is optional. It is only required when the angle sensor is not able to be installed on the vehicle.

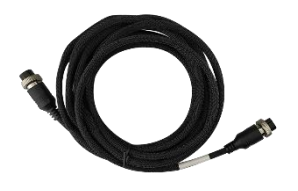

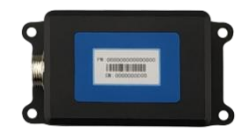

Figure 2.19 Cable for Attitude Sensor (IMU)

Figure 2.20 Attitude Sensor (IMU)

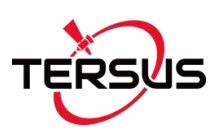

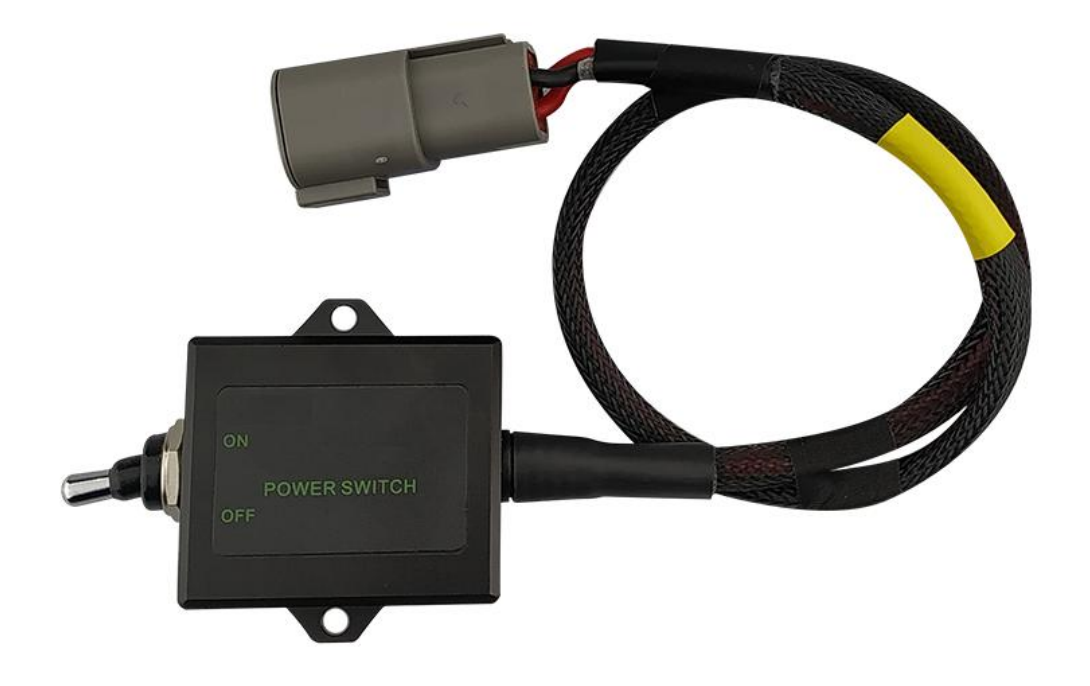

Figure 2.21 Power Switch with cable

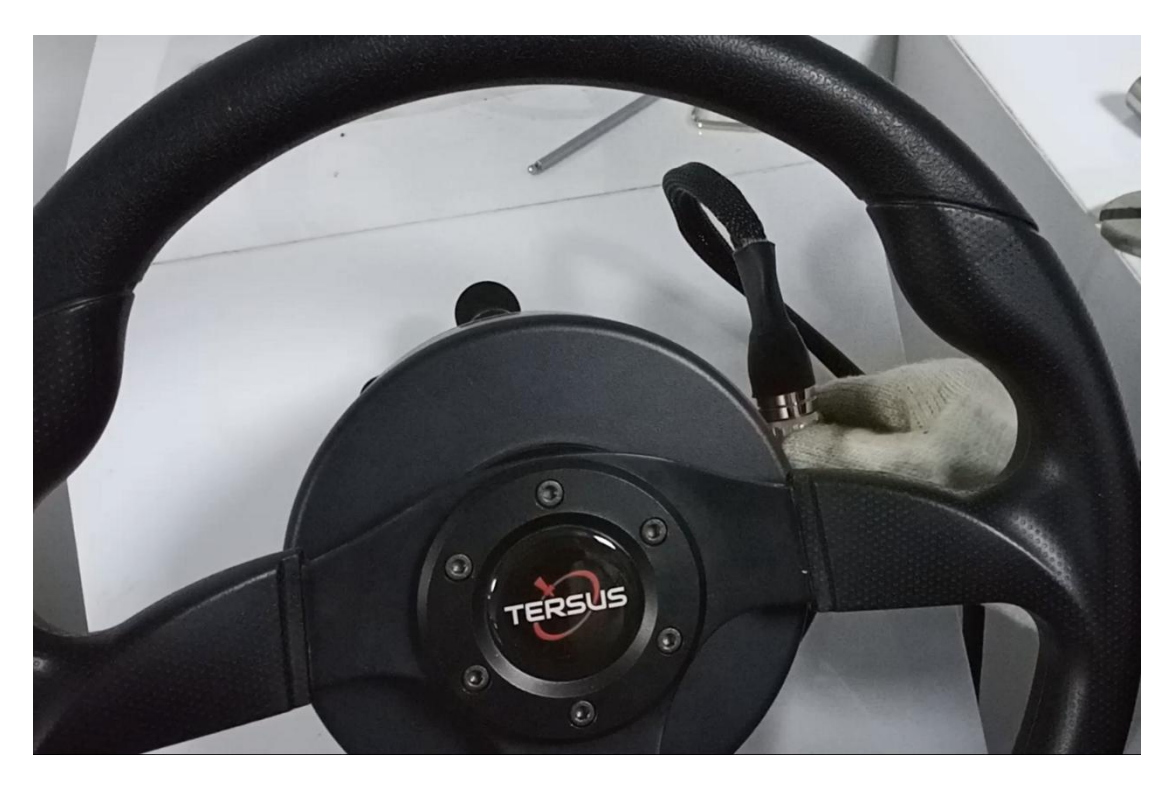

Figure 2.22 Main Cable connects to EMS2 Motor Wheel

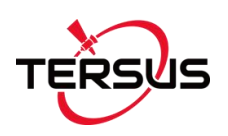

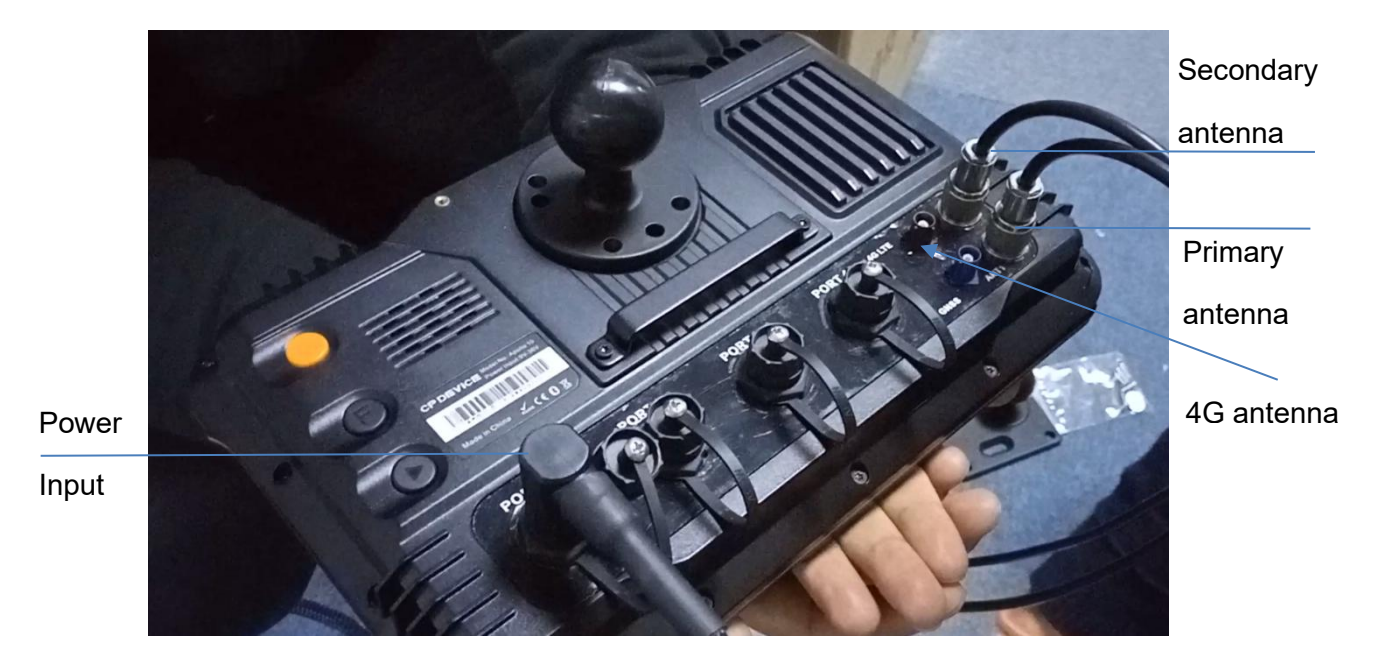

Figure 2.23 T100 Control Tablet connects to main cable and two antennas

Normally the T100 Control Tablet is installed in the control room of the vehicle using the bracket which is shown as below.

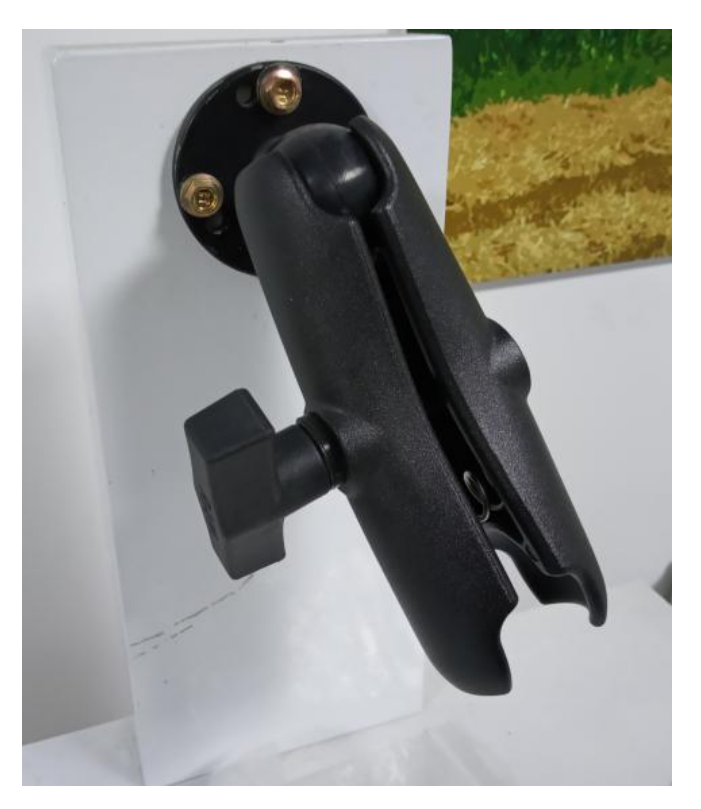

Figure 2.24 Bracket for T100 Control Tablet

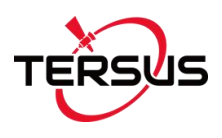

### 2.2 Software Operations

The software pre-installed in the T100 Control Tablet is called **AutoSteer**.

#### 2.2.1 Software Installation

Power on the T100 Control Tablet by turning on the power switch after all cables and parts are assembled properly. The home screen is shown as below.

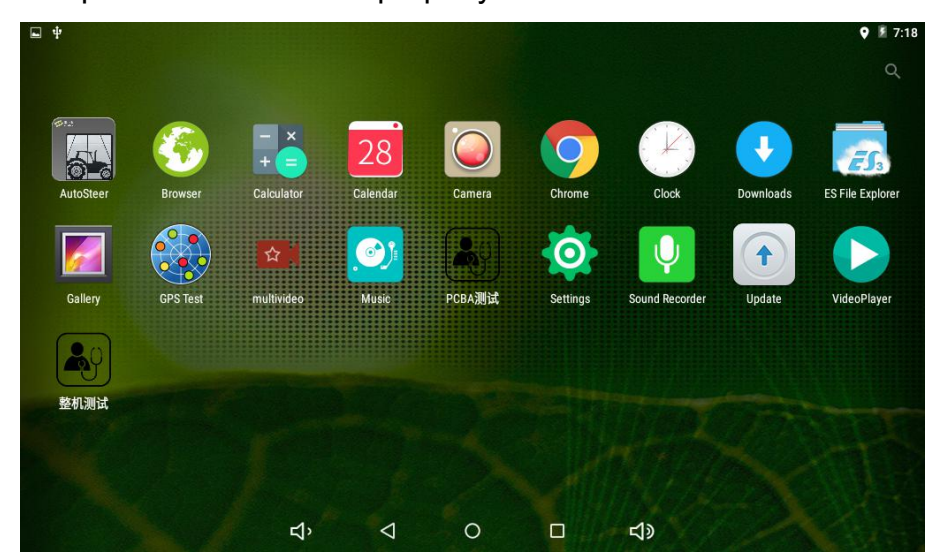

Figure 2.25 Home screen of T100 Control Tablet

If AutoSteer application should be re-installed for any reason, copy the .apk file into a USB drive and insert it to the USB port of the T100 Control Tablet.

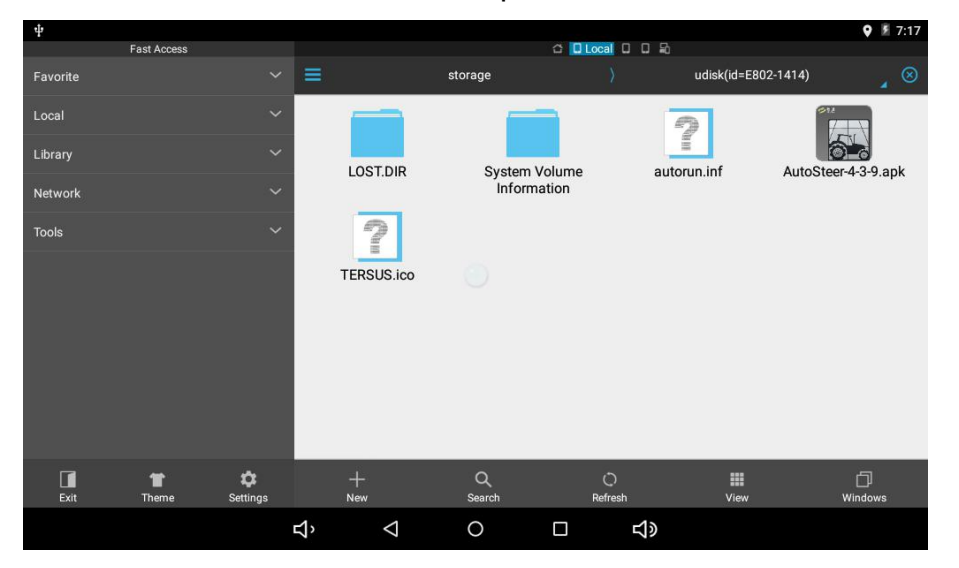

Figure 2.26 Installation file of AutoSteer

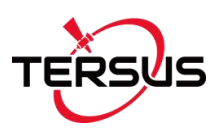

Click the installation file (.apk file) of AutoSteer to install the software to the tablet. The icon will be on the home screen which is shown in Figure 2.25 Home screen of T100 Control Tablet.

Click the AutoSteer app on the home screen to enter the software, users should accept the public liability disclaimer notice to enter the main interface of the software.

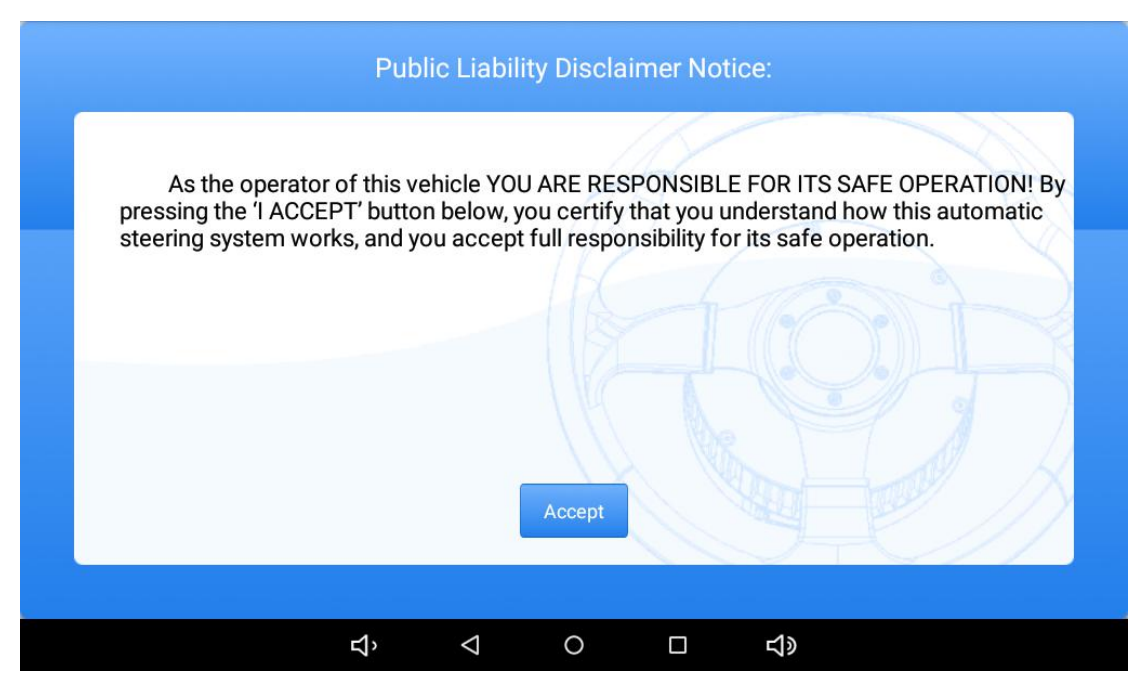

Figure 2.27 Public liability disclaimer notice

#### 2.2.2 Software Activation

The software AutoSteer is activated before shipping out to customer. If users encounter any situation which needs activate this software or any other questions on the software or firmware, please contact Tersus Technical Support by email <u>support@tersus-gnss.com</u> for guidance.

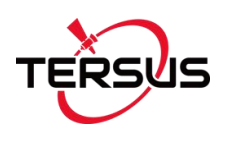

### 2.2.3 Configurations

The main interface of AutoSteer software is shown as below.

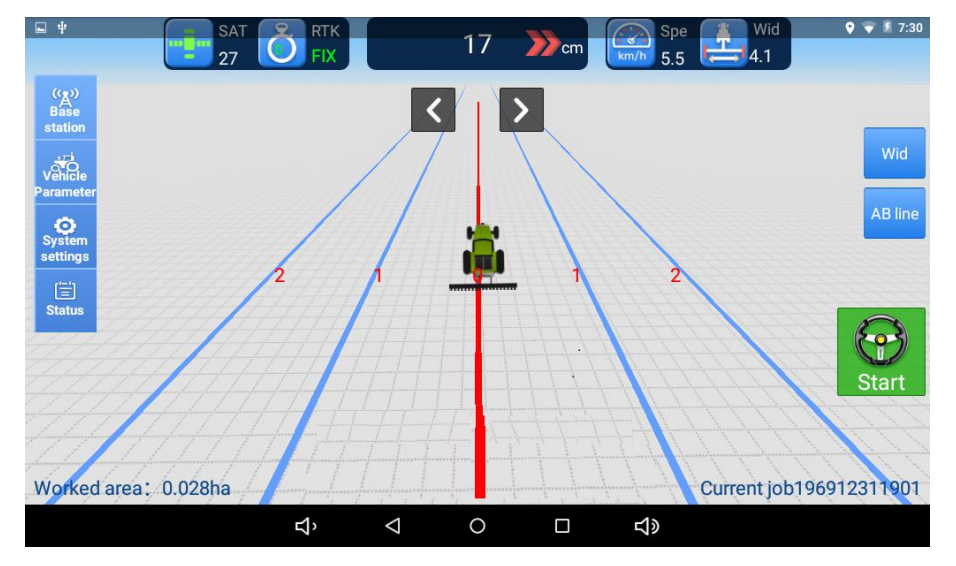

Figure 2.28 AutoSteer software main interface

RTK configuration steps are:

- 1) Select [Base station] in the main interface;
- Select CORS or External Datalink mode, the external datalink can be a Ntrip Modem or a radio module;
- 3) Edit the information as below for example:

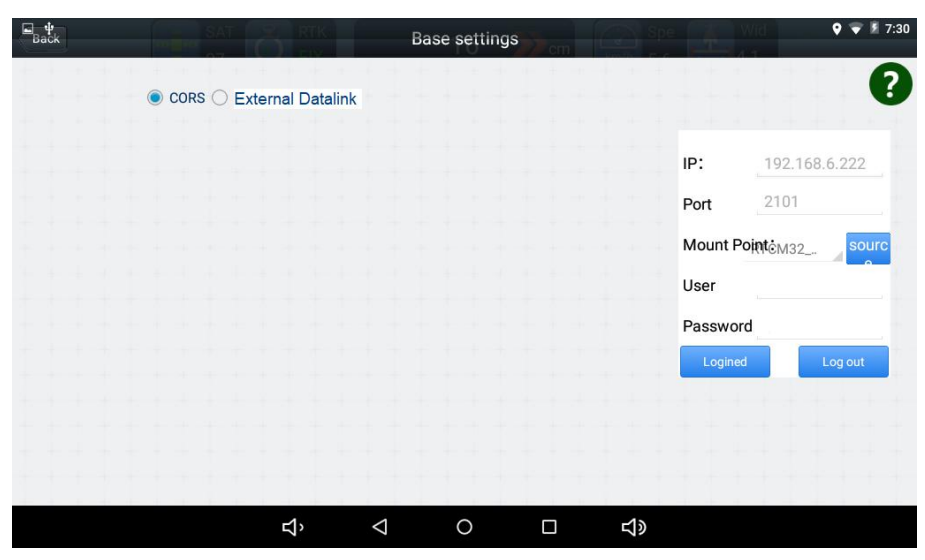

Figure 2.29 RTK base configuration

4) Back to the main interface, RTK status becomes Fix.

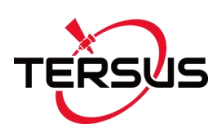

Vehicle configuration steps are:

1) Select [Vehicle Parameter] in the main interface;

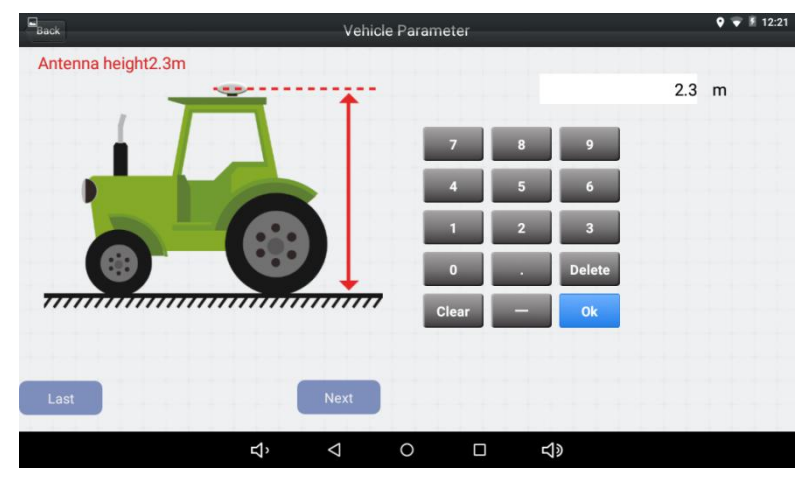

Figure 2.30 Vehicle parameter configuration - antenna height

2) Fill the parameter and select [Next];

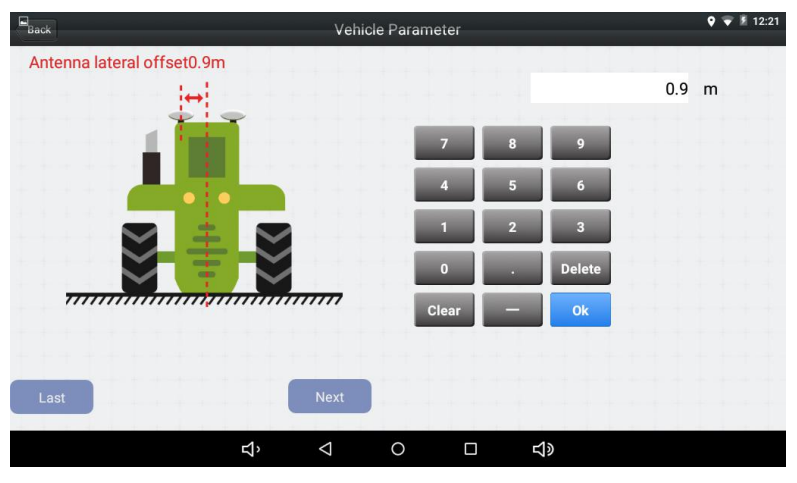

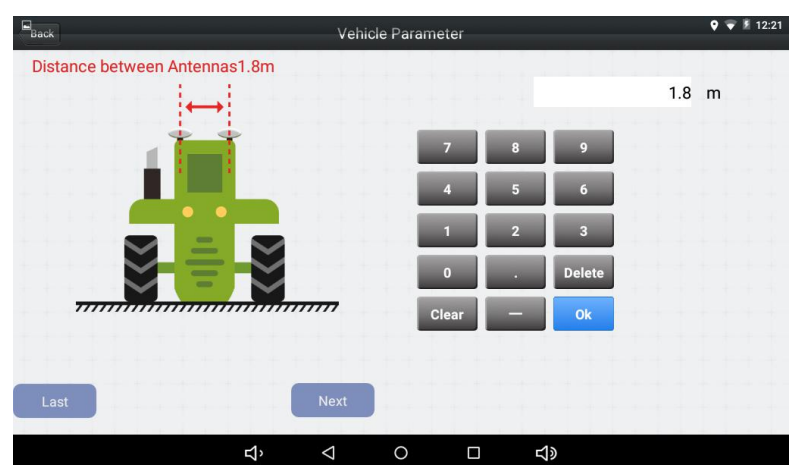

Figure 2.31 Vehicle parameter configuration – antenna lateral offset

Figure 2.32 Vehicle parameter configuration – antenna distance

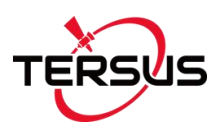

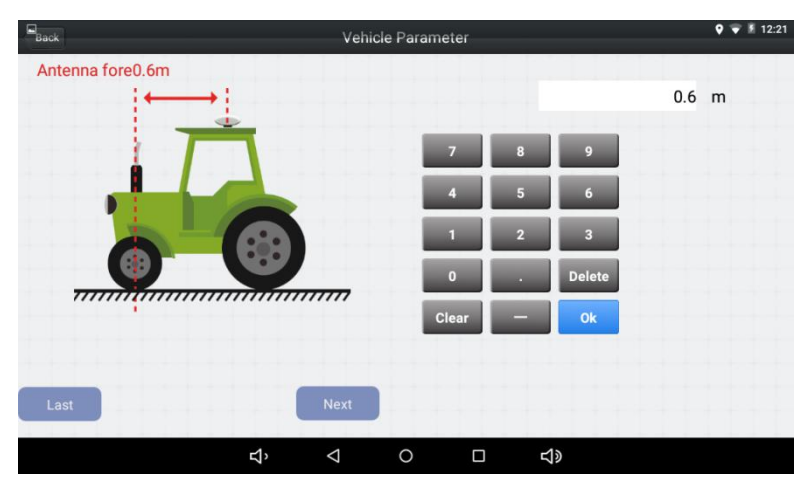

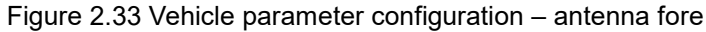

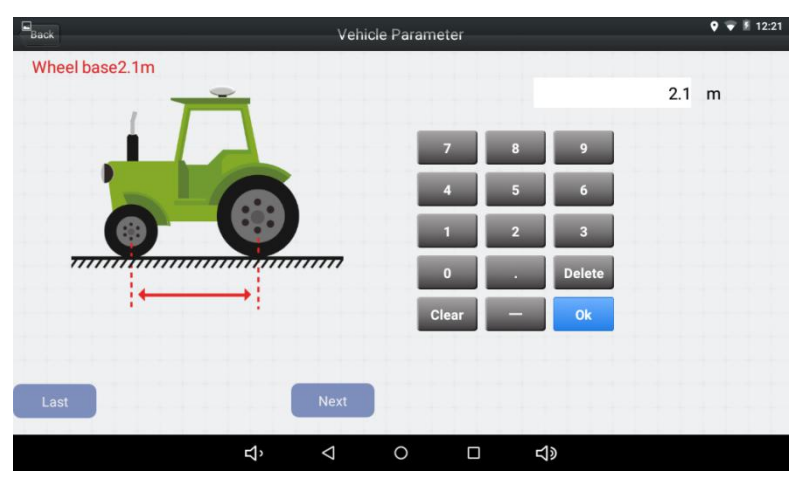

Figure 2.34 Vehicle parameter configuration - wheel base

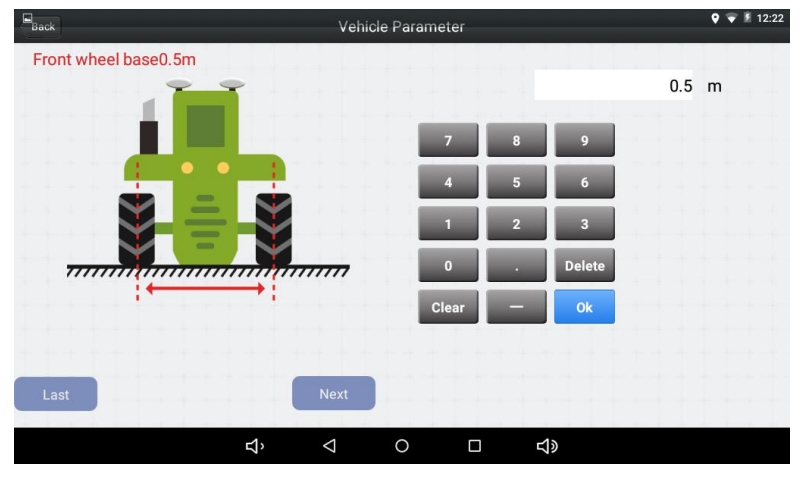

Figure 2.35 Vehicle parameter configuration - front wheel

3) After all the parameters are set, click [Back] on the upper left corner to return to the main interface.

### 2.2.4 Calibration

Before the AG990 Auto-Steering system is enabled for the field work, it is recommended to perform the calibration for specific vehicle following below steps.

1) Select [System settings] in the main interface;

| B | ψ<br>ack |              |       | Sys             | stem setti | ngs           |                         | 🕈 🐨 🖉 7:39<br>upload |
|---|----------|--------------|-------|-----------------|------------|---------------|-------------------------|----------------------|
|   | Online   | 100          |       |                 |            | Foresight 2.3 |                         | Auto foresight       |
|   | Angle    | 0            | 0 Get |                 |            | 🗹 Log         |                         |                      |
|   | Angle    | -30          |       |                 |            | 🗹 Terrain co  | mpensation              |                      |
|   | Angle    | 30           |       |                 |            | Automatic     | calibration             |                      |
|   | drift    | 0            |       |                 |            | Turn left     |                         | Turn right           |
|   |          | Carlibration |       |                 |            | é             | Terrain<br>compensation |                      |
|   |          |              |       |                 |            |               |                         |                      |
|   |          |              |       |                 |            |               |                         | More>>>              |
|   |          |              | Ъ,    | $\triangleleft$ | 0          |               | <b>山</b> 》              | More                 |

Figure 2.36 System setting interface

2) Select [Middle], and then click [Get] to obtain the centering angle. The number will be around 90;

Note: Before clicking [Get], ensure the front wheel of the vehicle is in the middle.

- 3) Select [Turn left] and [Turn right]. Click [Turn left] and [Turn right] respectively, and the front wheel will rotate 5 degrees in the corresponding direction, respectively. The minimum tire angle and maximum tire angle should be in the range from -20 to +120 degrees.
- Note: Power up the vehicle before clicking the buttons.

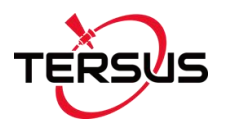

4) Select [Calibration], and do the calibration according to the screen wizard.

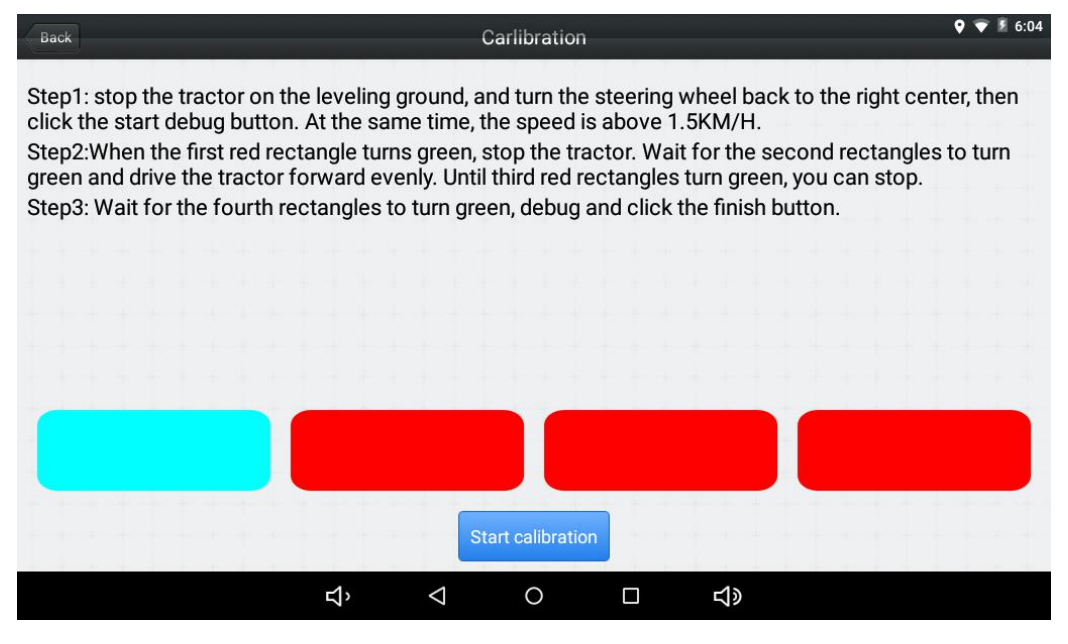

Figure 2.37 Calibration wizard

5) Select [Terrain Compensation], and do the calibration according to the screen wizard.

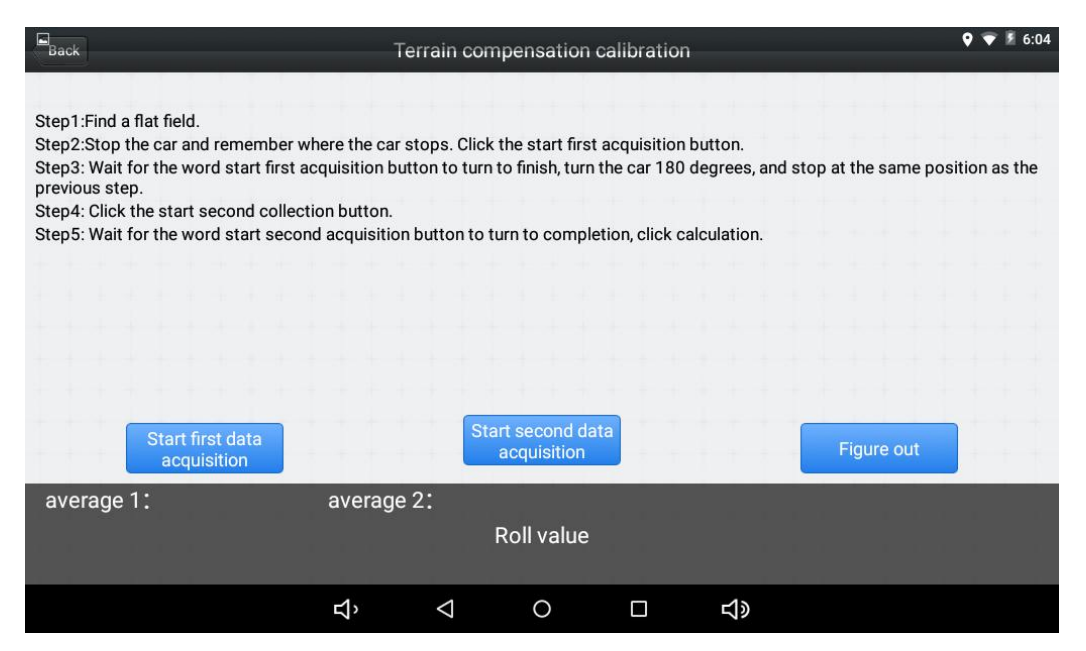

Figure 2.38 Terrain compensation wizard

Note: If the ground is not flat, roll debugging needs to be opened, and roll adjustment is needed after the roll adjustment is opened.

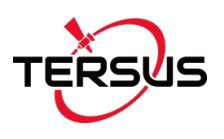

6) Select [more] in the lower right corner, and select [Angle sensor position] correctly.

| <b>⊑</b> <del>¥</del><br>Back | SAT O       | RTK S    | ystem sett | ings em        | Spe -    | Wid 4.1 | <ul> <li>♥</li> <li>♥</li></ul> |
|-------------------------------|-------------|----------|------------|----------------|----------|---------|----------------------------------------------------------------------------------------------------|
| Online 9                      |             |          |            | Angle sensor   | 1        |         |                                                                                                    |
| Angle sensor position         | Right wheel |          |            | Azimuth offset | 0        |         |                                                                                                    |
| Angle sensor RTY              | /120        |          |            | Roll offset    | 0        |         |                                                                                                    |
| Angle sensor No               |             |          |            | Speed          | 10       |         |                                                                                                    |
| ECU_MOTOR SPE                 | EED         |          |            | Manual         |          |         |                                                                                                    |
|                               |             |          |            |                |          |         |                                                                                                    |
|                               |             |          |            |                |          |         |                                                                                                    |
|                               |             |          |            |                |          |         |                                                                                                    |
|                               |             |          |            |                |          |         |                                                                                                    |
|                               | ц           | <b>`</b> | 0          |                | <b>り</b> |         |                                                                                                    |

Figure 2.39 More settings in system setting

2.2.5 Navigation line setting

Here takes the AB line for example of the navigation line.

1) Select [Width] in the main interface, set the width and offset of the task.

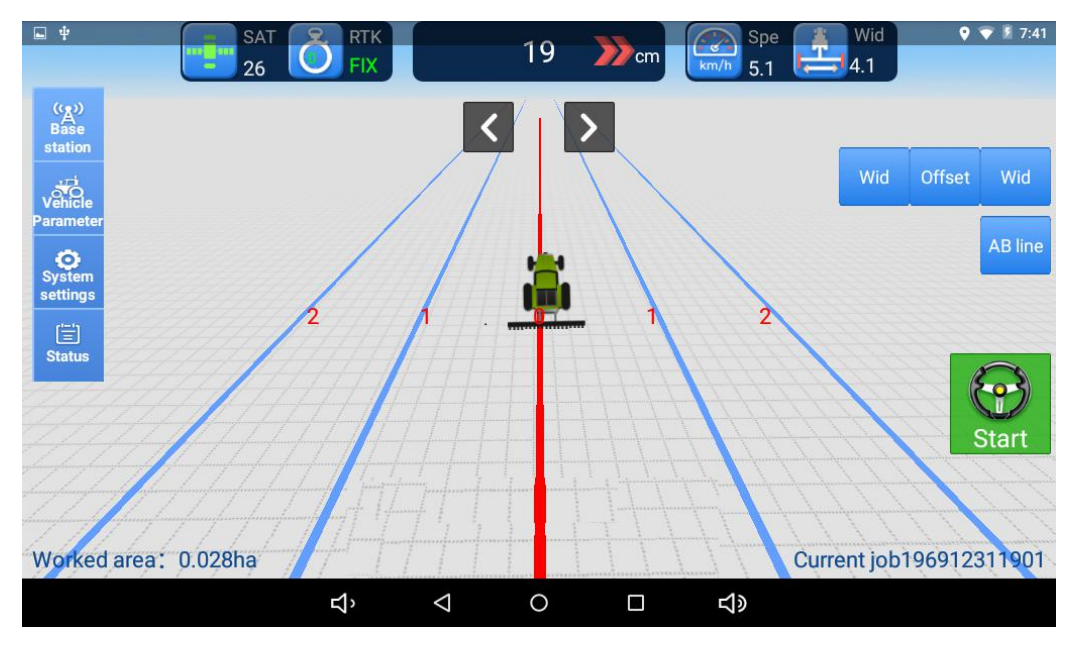

Figure 2.40 Set width and junction

2) Select [AB line], set A and B when creating a new navigation job. Or import the AB line if there is already an AB line data in the tablet.

#### Note: set up the AB line first, or the tractor cannot work.

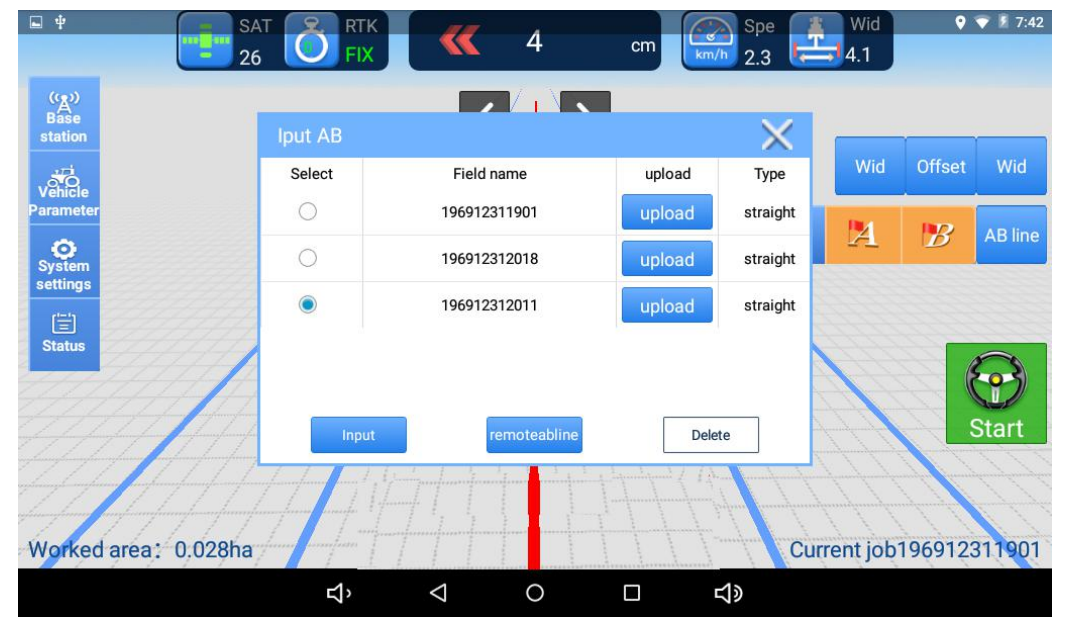

Figure 2.41 Import AB line

3) Return to the home screen. Click [Start] to start the system.

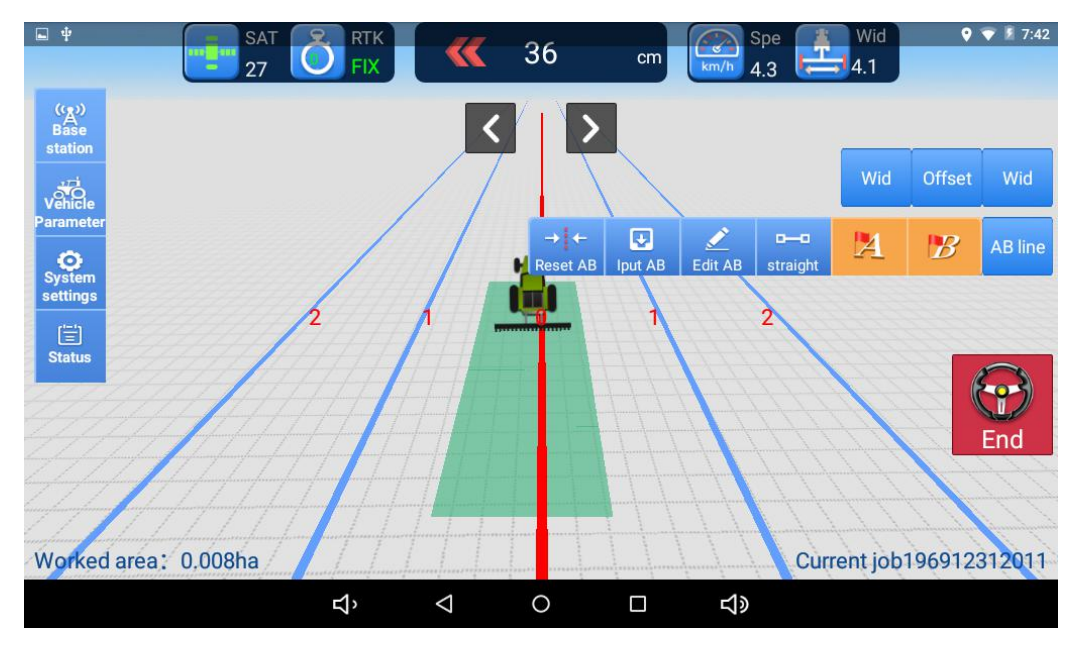

Figure 2.42 Agricultural operation in progress

#### 2.2.6 Harrowing Use Method

#### 1) Premises for the use of harrowing function

- The automatic driving equipment with standard configuration needs to add an angle sensor or a dual gyro. Single gyro currently cannot meet the operational requirements.
- When the vehicle is debugged, it must be ensured that the vehicle can travel normally at a straight-line speed of about 12km/h (not out of control), and it must be ensured the antenna crossbar is installed to the middle and the error cannot be too large.
- Recommended parameters: dynamic front view, line stabilization coefficient 130, motor speed 16, and operation width: 20cm smaller than the operation width of the harrowing.
- 2) Precautions for using harrowing software
- Set in sequence, start with the extended side of the first two sets, and the front of the vehicle is as close to the corner of the ground as possible when setting up.
- Vehicle needs to decelerate to less than 6km/h when reaching the corner.
   When the planned area exceeds the yellow set area, users need to decide whether deceleration control is required according to the actual situation.
   Vehicle on the remaining corner sections within the planned area does not need to decelerate.
- 3) How to set
- After entering the software, select the operation mode "harrowing" first, and then set. There are 4 points (A, B2, B3, B4)around the edge of the ground to enclose a plot, which is similar to unmanned enclosure. Then the software will automatically plan the track, user only needs to drive the vehicle to the start point and click "start"(after selecting the harrowing operation mode, set directly without exiting the software).

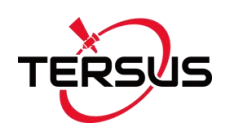

- The order of setting can be clockwise or counterclockwise, but A to B2 is best to be the long side. When set around the edge, user can completely expand the harrows .
- The way of setting (the front of the vehicle should be as close to the corner of the ground as possible when setting)

I.Standard rectangular plot

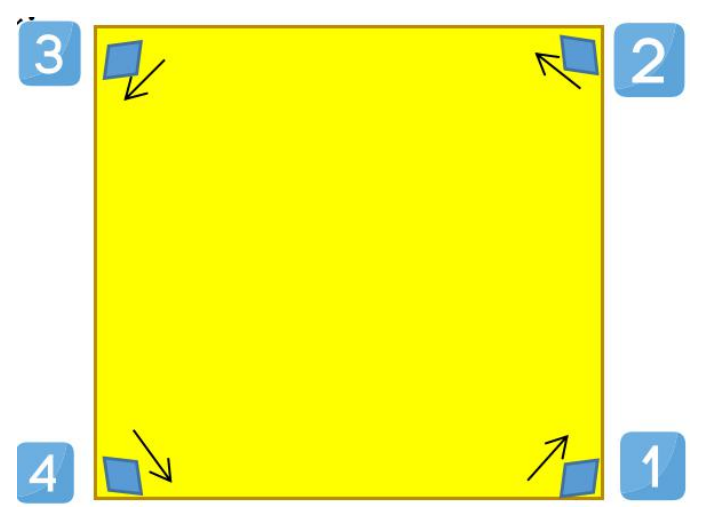

Note:

\*The direction of the arrow is the front of the vehicle.

\*When setting, the best angle between the tractor and the corner is 45 degrees.

II.Parallelogram or parallelogram-like plot

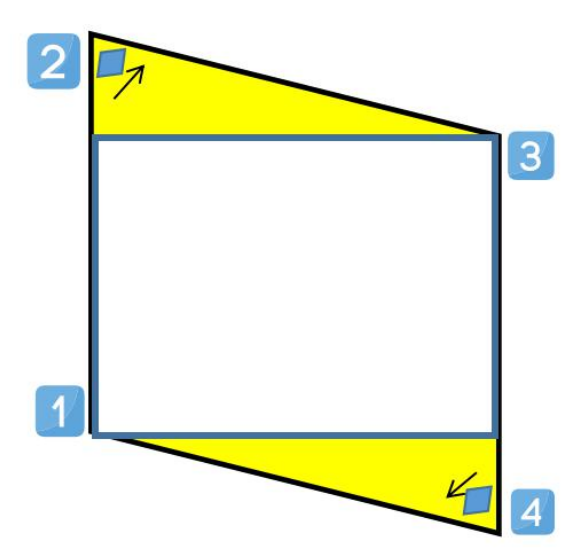

Note:

\*Choose the larger angle as the starting point when setting (the first point A).

\*The white area in the above picture is the work area, and the other yellow area is the area that our software can't plan and need to be manually repaired later.

\*For plots with non-parallel long sides, the software is not effective now, as shown below.

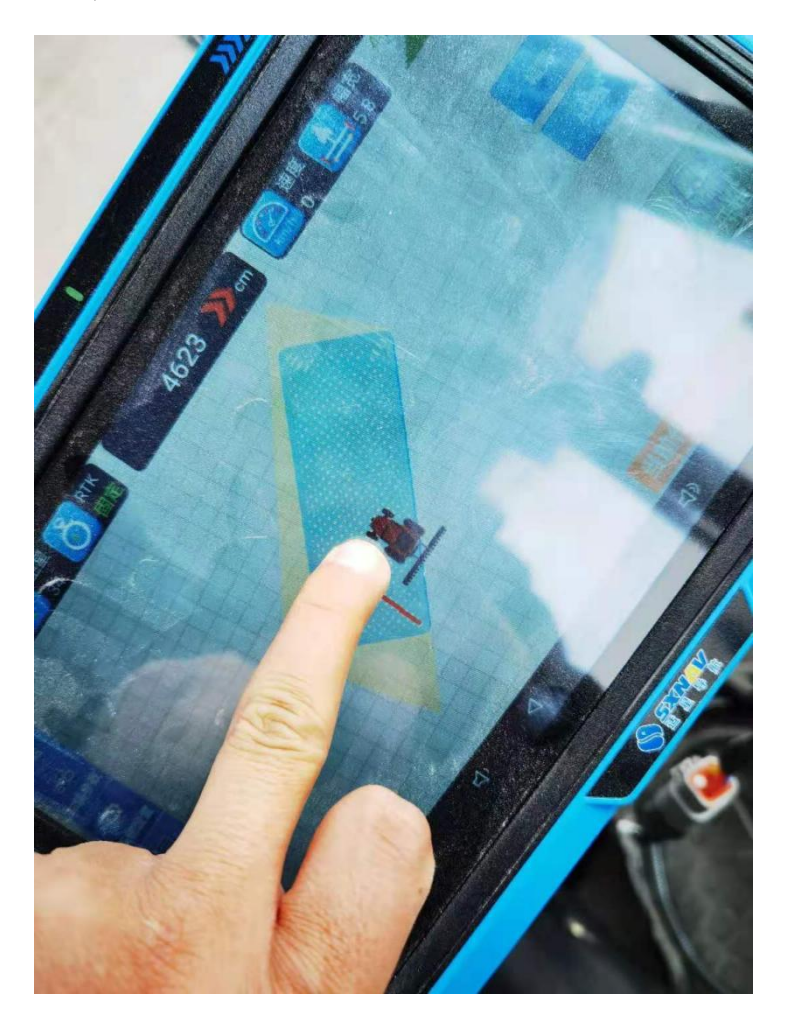

- The yellow area is enclosed plot, while the blue area is the trajectory planned by our software, and the surrounding areas that are not included in the blue trajectory area belong to missing harrowing area.
- 4) Precautions for harrowing operation
- At present, the software works efficiently for plots whose long sides are parallel to each other, but it is not very effective for irregular plots such as

trapezoids, diamonds and other irregular plots(more missing harrowing area or over harrowing area whose harrowing area is beyond the planned area).

- The base station cannot be switched during the operation, but the software can be exited normally and restarted after power off. When entering the software again, the software will record the position of the last navigation, use only needs to drive the vehicle to the red track line to start navigation.
- If the trajectory line planned by the navigation (blue border) exceeds or overlaps with the boundary of the yellow plot we have circled, user will be reminded of canceling the navigation, manually control the tractor to turn in advance. Then click "Restart Navigation" when the farm tool is parallel to the ground edge.
- The maximum speed of the operation of the harrowing function is about 12km/h, and the deceleration speed should be reduced to about 6KM where the corner turning radius is small. Generally, it is the first two times when reaching the corner (turning in the middle of long side does not need to decelerate).
- After the harrowing operation is completed, the plots planned for this time must be completed before the next tracing (for the current software harrowing trajectory, the last planned trajectory will be automatically deleted after the next trajectory planning is completed).

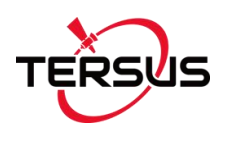

# 3. Specifications

This chapter includes the specifications of T100 Control Tablet, AX3702 GNSS Antenna and EMS2 Motor Wheel.

### 3.1 T100 Control Tablet

| GNSS Performance  |                          |                        |  |  |
|-------------------|--------------------------|------------------------|--|--|
| Signal Tracking   | GPS L1, L2               |                        |  |  |
|                   | GLONASS L1, L2           |                        |  |  |
|                   | BeiDou B1, B2            |                        |  |  |
|                   | GALILEO E1, E5b          |                        |  |  |
|                   | QZSS L1, L2              |                        |  |  |
|                   | SBAS L1                  |                        |  |  |
| GNSS Channels     | 432                      |                        |  |  |
|                   | Single Deint Desitioning | 1.5m RMS (Horizontal)  |  |  |
|                   | Single Point Positioning | 2.5m RMC (Vertical)    |  |  |
|                   |                          | 0.4m (Horizontal)      |  |  |
| Position Accuracy | DGPS Positioning         | 0.8 (Vertical)         |  |  |
|                   |                          | 10mm+1ppm (Horizontal) |  |  |
|                   | RIKPositioning           | 15mm+1ppm (Vertical)   |  |  |
| Heading Accuracy  | 0.1° RMS @ 1m baseline   |                        |  |  |
| Time Accuracy     | 20ns RMS                 |                        |  |  |
| Velocity Accuracy | 0.03m/s RMS              |                        |  |  |
| Reacquisition     | < 1s                     |                        |  |  |
| Correction        | RTCM 2.3/3.0/3.2         |                        |  |  |
| Date Output       | NMEA-0183                |                        |  |  |

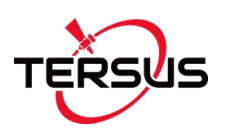

| Heading and RTK         | 20Hz                                |
|-------------------------|-------------------------------------|
| update rate             |                                     |
| Network Protocol        | NTRIP, TCP/IP                       |
|                         | System Performance                  |
| Operating System        | Android 6.0                         |
| CPU                     | Quad-Core 1.5GHz                    |
| Memory                  | 2GB RAM + 16GB ROM                  |
| LCD                     | 10.1" Capacitive Touch Screen       |
| Resolution              | 1024x600 pixels                     |
|                         | Communications                      |
| Wi-Fi                   | 2.4GHz IEEE 802.11 b/g/n            |
| Cellular                | FDD-LTE 800 / 1800 / 2100 / 2600MHz |
|                         | TD-LTE 1900 / 2300 / 2500 / 2600MHz |
|                         | WCDMA 850 / 900 / 1900 / 2100MHz    |
|                         | GSM 850 / 900 / 1800 / 1900MHz      |
| Bluetooth               | V4.0                                |
| USB                     | USB 2.0 (host & debug) x1           |
| Audio                   | 3.5mm Audio Jack for Audio          |
| Serial Port             | RS232 x2, RS485 x1                  |
| CAN Port                | CAN x2 (J1939, CANOpen, ISO15765)   |
| Ethernet                | RJ45 (100M Ethernet) x1             |
|                         | Electrical                          |
| Power Input             | 9V~36V DC                           |
| Power failure detection | supported                           |
| Power output            | 12V DC x2                           |
|                         | Physical                            |
| Dimension               | 281mmx181mmx42mm                    |
| Weight                  | 1.5kg                               |

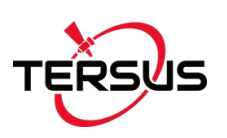

| Environmental          |                       |  |  |  |
|------------------------|-----------------------|--|--|--|
| Operating Temperature  | -20°C to +70°C        |  |  |  |
| Storage Temperature    | -40°C to +85°C        |  |  |  |
| Water & Dust proof     | IP65                  |  |  |  |
| Vibration              | MIL-STD-810G          |  |  |  |
| Road Vehicle Standards | ISO16750              |  |  |  |
| Humidity               | 0%~90%RH @ -20℃~+70℃  |  |  |  |
|                        | 30%~95%RH @ -40℃~+85℃ |  |  |  |

## 3.2 AX3702 GNSS Antenna

#### Table 3.2 AX3702 GNSS Antenna

| Antenna Specification |                          |  |
|-----------------------|--------------------------|--|
| Tradica singels       | GPS L1/L2; BDS B1/B2/B3; |  |
| I racking signals     | GLONASS L1/L2            |  |
| Impedance             | 50 Ohm                   |  |
| Polarization          | RHCP                     |  |
| Axial Ratio           | ≤ 3dB                    |  |
| Azimuth Coverage      | 360°                     |  |
| Output VSWR           | ≤ 2.0                    |  |
| Peak Gain             | 5.5dBi                   |  |
| Phase Center Error    | ± 2mm                    |  |
| LNA Specification     |                          |  |
| LNA Gain              | 40±2dB                   |  |
| Noise Figure          | ≤ 2.0dB                  |  |
| VSWR                  | ≤ 2.0                    |  |
| Input Voltage         | 3.3~12V DC               |  |

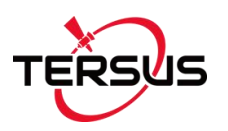

| Operating Current             | ≤ 45mA                                                                                                    |  |
|-------------------------------|----------------------------------------------------------------------------------------------------|--|
| Ripple                        | ± 2dB                                                                                                    |  |
|                               | Physical                                                                                                    |  |
| Dimension                     | Φ152*62.2mm                                                                                                    |  |
| Weight                        | 374g                                                                                                    |  |
| Signal Connector              | TNC Female                                                                                                    |  |
| Installation connector        | 5/8" x 11 UNC Female                                                                                                    |  |
|                               | Environmental                                                                                                    |  |
| Operating temperature         | -45°C - +85°C                                                                                                    |  |
| Storage temperature           | -45°C - +85°C                                                                                                    |  |
| Damp                          | 45% - 95%                                                                                                    |  |
| м                             | echanical Drawing                                                                                                    |  |
| Top view<br>Reference surface | $ \begin{array}{c} 62,2 \\ \hline 1,3 \\ \hline 1,3 \\$ |  |

## 3.3 EMS2 Motor Wheel

| Table 3.3 EMS2 Motor | Wheel |
|----------------------|-------|
|----------------------|-------|

| Motor Performance     |         |
|-----------------------|---------|
| Rated speed           | 100 rpm |
| Rated torque          | 10 N·m  |
| Guaranteed continuous | 100 rpm |

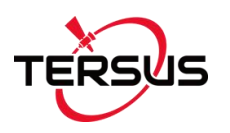

| operation speed             |                                  |
|-----------------------------|----------------------------------|
| Maximum freewheel error     | 0 (without reducer)              |
| Supply voltage              | 8V~16V DC                        |
| Rated current               | 10A                              |
| Stall current               | 25A                              |
| Rated voltage               | 12V                              |
|                             | Communication                    |
| Communication protocol      | ModBUS                           |
| Encoder resolution          | 1000 lines, 4000 pulses / circle |
| Encoder interface(protocol) | parallel, no protocol            |
| Encoder maximum output      | 200KHz                           |
| rate                        |                                  |
| Communication interface     | RS232                            |
|                             | Physical                         |
| Dimension                   | Ф187x100.2mm (motor)             |
|                             | Φ410x32mm (steering wheel)       |
| Weight                      | 6.35kg (motor only)              |
| Material                    | Aluminum alloy                   |
|                             | Environmental                    |
| Operating temperature       | -40°C - +105°C (motor)           |
| Storage temperature         | -45°C - +150°C (motor)           |

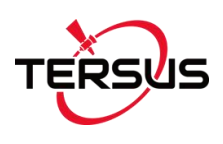

# 4. Typical Applications

### 4.1 Base Station example

It is recommended using GeoBee system as the base station to cooperate with AG990 auto-steering system. With Tersus Ntrip Caster Service, Ntrip Modem and David Receiver, the GeoBee opens the possibility for users to transmit Real Time Kinematic (RTK) corrections via Internet (Ethernet or 2G/3G/4G) in a simple, user-friendly way, just using a SIM card or Ethernet cable without any need of a static IP.

Here reveals the quick start guide of how to set up GeoBee system quickly, the detailed user manual refers to *User Manual for Tersus GeoBee* which can be downloaded on Tersus official website.

Set up the GeoBee system according to the figure below.

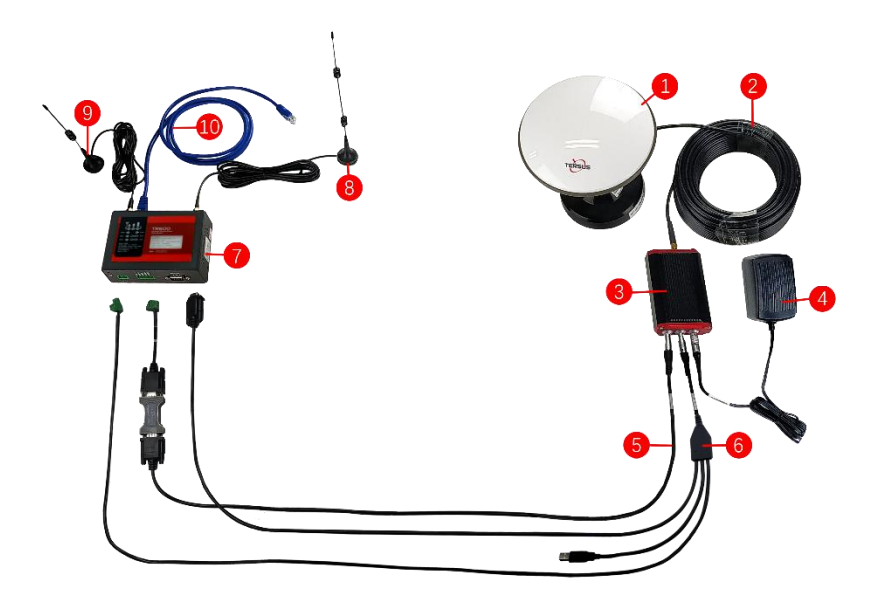

Figure 4.1 GeoBee System Structure

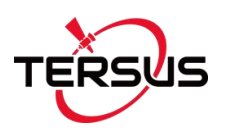

| No. | Name                                                                   |
|-----|------------------------------------------------------------------------|
| 1   | Antenna (AX3702 in the figure above, customizable)                     |
| 2   | TNC-J to SMA cable (25m by default, customizable)                      |
| 3   | David GNSS Receiver                                                    |
| 4   | Power Adapter (short for 'DC-2pin AC Power Adapter with 1.2m cable')   |
| 5   | COMM1 cable (short for 'COMM1-7pin to DB9 male cable')                 |
| 6   | COMM2 cable (short for 'COMM2-7pin to TR600-DC-2pin & DB9 female & USB |
|     | cable')                                                                |
| 7   | Ntrip Modem TR600                                                      |
| 8   | 4G antenna for TR600                                                   |
| 9   | Wi-Fi antenna for TR600                                                |
| 10  | Ethernet cable 1.5m                                                    |

#### Note:

- There are two configuration modes for GeoBee. GeoBee system is configure-free if customer adopts GeoCaster provided by Tersus GNSS Inc., as GeoBee is pre-configured when shipped out of factory. GeoBee system needs to be configured if customers demand to set up caster by themselves.
- 2) David GNSS receiver uploads RTCM stream to the NTRIP caster using Ethernet (default) or Wi-Fi or 2G/3G/4G sorted by priority. For Ntrip Modem TR600, Wi-Fi client and Wi-Fi hotspot are both supported, however they cannot be enabled simultaneously. Wi-Fi client function is to use Wi-Fi connection to communicate with caster. Wi-Fi hotspot function is to share internet connection to other devices.
- 3) Place the antenna (AX3702 in the Figure 4.1) in the outdoor open environment. Install Wi-Fi antenna when Wi-Fi connection is available for communication. Install 4G antenna when 2G/3G/4G SIM card is used for communication.
- 4) GeoBee starts to work in auto start mode by default once it is powered up. According to the autonomous positioning (without RTK or DGPS), it smooth out the average value to be the

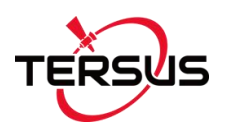

base coordinate. GeoBee outputs the RTCM32 corrections data and sends to the Ntrip caster through LAN, WIFI or 2G/3G/4G mobile network.

- 5) For the known phase center coordinates of the AX3702 antenna, the two configuration methods are as follows:
- a. Use the 'DB9 Female to USB Type A Male converter cable' to connect the COMM1 cable in Figure 1.1 and a computer, open Tersus GNSS Center application on the computer, and type below commands in the command window:

| POSAVE OFF          | //Turn off position average                                   |
|---------------------|---------------------------------------------------------------|
| UNDULATION USER 0.0 | //Set user specified undulation value for ellipsoid height1   |
| FIX POSITION B L H  | // B: latitude (degree), L: longitude (degree), H: height (m) |
| For                 | example: FIX POSITION 31.24523012 121.58922341 40.35          |

SAVECONFIG //save configuration

**Note 1**: If customer needs to use global geoidal height model EGM96 for mean sea level height, type below command to replace the undulation command above.

#### UNDULATION EGM96 //Set EGM96 geoidal height model

More details about logs and commands refer to Log & Command Reference document.

- b. Use the COMM1-Bluetooth module in the package, insert the Bluetooth module to the COMM1 port of David GNSS receiver. Launch Nuwa app on an android device, connect David by paring Bluetooth. Create a base configuration with manual start in radio mode, fill in the base coordinates and antenna height, and set Baud Rate as 115200 bps and Differential Format as RTCM3.2. Detailed operation refers to User Manual for David GNSS Receiver.
- 6) The known phase center coordinates of the AX3702 antenna can be obtained from surveying and mapping department of local government, or calculated from commercial software such as Bernese or Gamit.

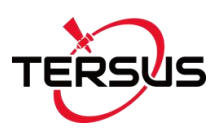

There are various applications that AG990 GNSS Auto-Steering System can be used. Here list three working scenarios.

### 4.2 Spraying Pesticide

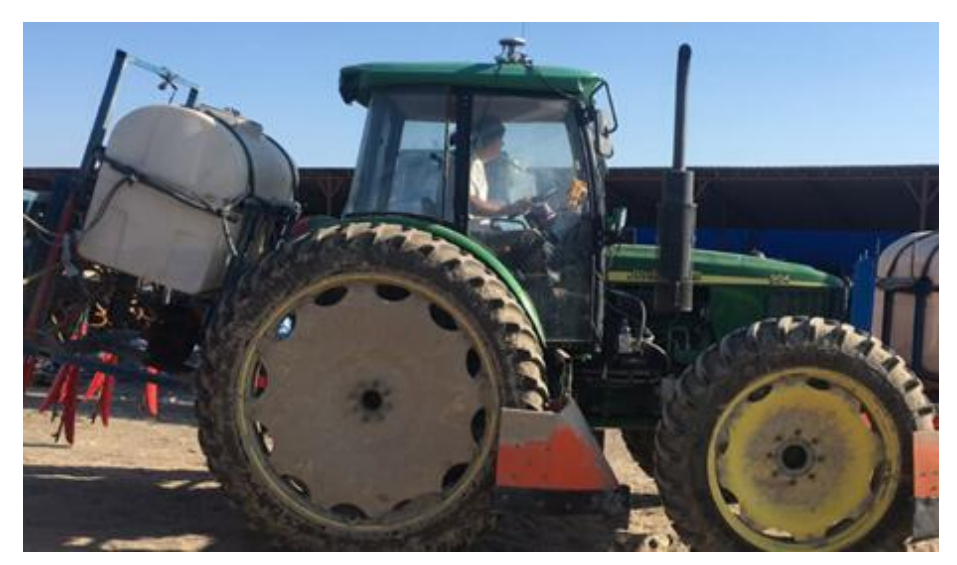

Figure 4.2 Spraying pesticide using AG990 auto-steering system

## 4.3 Transplanting

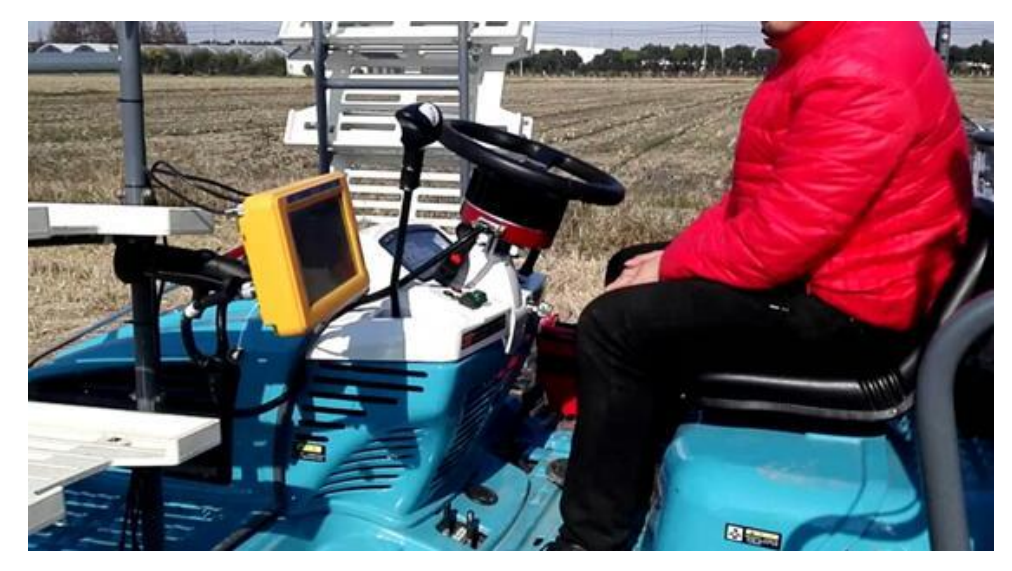

Figure 4.3 Transplanting using AG990 auto-steering system

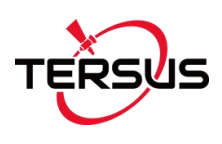

## 4.4 Other tractor work

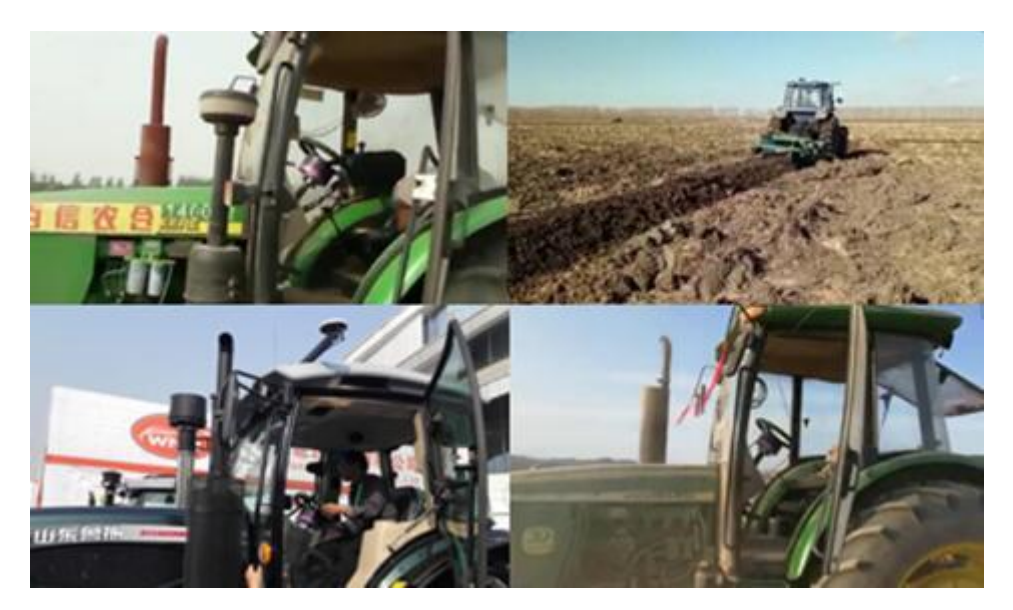

Figure 4.4 Other tractor works using AG990 auto-steering system

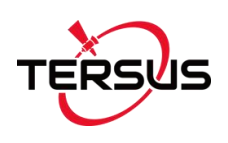

# 5. Appendix

Here lists current available spline sleeves, new spline sleeve can be customized if your vehicle is not include in the table below. Contact Tersus Technical Support via email <u>support@tersus-gnss.com</u> for more details.

Table 5.1 List of Available Spine Sleeves

| No. | Mark | Matched Vehicles                                                      |
|-----|------|-----------------------------------------------------------------------|
| 1   | A    | John Deere models (350, 720, 754, 804, 850, 854, 904, 954, 7830,      |
|     |      | 2204, 8295, 1204, 1404, 1354, 6605 and JD 5-754, 5-850, 5-854, 5-900, |
|     |      | 5-904, N754, 6B954), 5050D, 8430 (Lengthen)                           |
|     |      | <b>JDT</b> (750, 754, 804, 824, 1204, 5-754, TN904)                   |
|     |      | East Red YTO 954 and 1204 (old)                                       |
|     |      | Wuzheng Renault model 2204                                            |
|     |      | French Renault model 1404                                             |
|     |      | ZOOMLION PL2604                                                       |
|     |      | Case New Holland Puma 2304                                            |
| 2   | В    | WORLD 1304                                                            |
|     |      | LOVOL models 900, 1004, 1654                                          |
|     |      | East Red Foton 700, 750, 754, LX800, 90, 904, LF904, 1204             |
|     |      | FT454, 904                                                            |
|     |      | <b>DFAM</b> models 704, 904, 1204, 1504                               |
|     |      | Hummer 2204                                                           |
|     |      | HX2104, 804                                                           |
|     |      | HANWO2004, 2104                                                       |
|     |      | John Deere 484, KAT2804                                               |
| 3   | D1   | <b>DEUTZ FAHR</b> models 1804, 2604, 6205G ( $\phi$ 20.6mm)           |
| 4   | E    | CHERY model HZRC954                                                   |
| 5   | F    | Valmet                                                                |

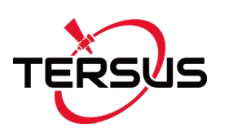

| 6              | JG                 | DFISEKI models PZ60 (rice transplanter), T954 (tractor)                                                                                                    |
|----------------|--------------------|----------------------------------------------------------------------------------------------------|
| 7              | JH                 | Jinghe rice transplanter                                                                                                    |
| 8              | К                  | Belarus MTZ 824, 1204                                                                                                    |
| 9              | KN                 | Case New Holland models T1654 and T6080                                                                                                    |
| 10             | N                  | Case New Holland model 535                                                                                                    |
|                |                    | LX904                                                                                                    |
|                |                    | CLAAS model 2204                                                                                                    |
|                |                    | MASSEY FERGUSON 204, S1304-C                                                                                                    |
| 11             | N1                 | LX1004                                                                                                    |
| 12             | NH40               | Case New Holland model 904 ( $\phi$ 17.4mm 40 teeth)                                                                                                    |
|                |                    | Case New Holland Shanghai model SNH904                                                                                                    |
|                |                    | Favot models                                                                                                    |
| 13             | SD                 | SADING                                                                                                    |
| 14             | Т                  | KUBOTA models M704, 954                                                                                                    |
|                |                    | YANMAR rice transplanters                                                                                                    |
|                |                    | LOVOL models 654, 800, 000, 004, 1204, 1304, 1504                                                                                                    |
| 15             | W                  | LOVOL models 054, 800, 900, 904, 1204, 1504, 1504                                                                                                    |
| 15             | W                  | LT1504                                                                                                    |
| 15             | W                  | LT1504<br>HCWR1404                                                                                                    |
| 15             | W                  | LT1504<br>HCWR1404<br>Shuhe 554, 604, 704, 904, 1000, 1204, 1404                                                                                                    |
| 15             | W                  | LT1504<br>HCWR1404<br>Shuhe 554, 604, 704, 904, 1000, 1204, 1404<br>FMD 604, 704                                                                                                    |
| 15             | W                  | LT1504<br>HCWR1404<br>Shuhe 554, 604, 704, 904, 1000, 1204, 1404<br>FMD 604, 704                                                                                                    |
| 15             | W                  | LT1504<br>HCWR1404<br>Shuhe 554, 604, 704, 904, 1000, 1204, 1404<br>FMD 604, 704<br>LA604<br>LuT 404, 1004, 1104                                                                                                    |
| 15             | W                  | LT1504<br>HCWR1404<br>Shuhe 554, 604, 704, 904, 1000, 1204, 1404<br>FMD 604, 704<br>LA604<br>LuT 404, 1004, 1104<br>LUOYANG504                                                                                                    |
| 15             | W                  | LT1504<br>HCWR1404<br>Shuhe 554, 604, 704, 904, 1000, 1204, 1404<br>FMD 604, 704<br>LA604<br>LuT 404, 1004, 1104<br>LUOYANG504<br>Dongfeng model 750, 800, 904                                                                                                    |
| 15             | W                  | LOVOL Indeels 034, 800, 900, 904, 1204, 1304, 1304<br>LT1504<br>HCWR1404<br>Shuhe 554, 604, 704, 904, 1000, 1204, 1404<br>FMD 604, 704<br>LA604<br>LuT 404, 1004, 1104<br>LUOYANG504<br>Dongfeng model 750, 800, 904<br>East Red model 2004                                                          |
| 15             | W<br>Y1            | LOVOL models 034, 800, 900, 904, 1204, 1304, 1304<br>LT1504<br>HCWR1404<br>Shuhe 554, 604, 704, 904, 1000, 1204, 1404<br>FMD 604, 704<br>LA604<br>LuT 404, 1004, 1104<br>LUOYANG504<br>Dongfeng model 750, 800, 904<br>East Red model 2004<br>Yanmar rice transplanter (18 teeth)                    |
| 15<br>16<br>17 | W<br>Y1<br>Deere60 | LOVEL Indees 654, 800, 900, 904, 1204, 1304, 1304<br>LT1504<br>HCWR1404<br>Shuhe 554, 604, 704, 904, 1000, 1204, 1404<br>FMD 604, 704<br>LA604<br>LuT 404, 1004, 1104<br>LUOYANG504<br>Dongfeng model 750, 800, 904<br>East Red model 2004<br>Yanmar rice transplanter (18 teeth)<br>JDT60, 654, 724 |

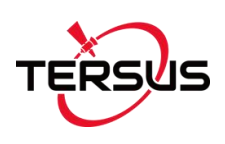

# 6. Terminology

| BDS     | BeiDou Navigation Satellite System               |
|---------|--------------------------------------------------|
| DC      | Direct Current                                   |
| DGPS    | Differential Global Positioning System           |
| GLONASS | GLObal NAvigation Satellite System               |
| GNSS    | Global Navigation Satellite System               |
| GPS     | Global Positioning System                        |
| PC      | Personal Computer                                |
| RMS     | Root Mean Squares                                |
| RTK     | Real-Time Kinematic                              |
| RTCM    | Radio Technical Commission for Maritime Services |
| USB     | Universal Serial BUS                             |

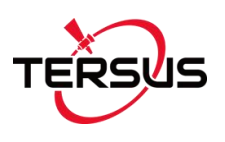

#### **Proprietary Notice**

All Information in this document is subject to change without notice and does not reflect the commitment on Tersus GNSS Inc. No part of this manual may be reproduced or transmitted by all means without authorization of Tersus GNSS Inc. The software described in this document must be used in terms of the agreement. Any modification without permission from Tersus GNSS Inc. is not allowed.